# ZYCOO Certified IP Telephony Associate

**CooVox Series IPPBX** 

Presenter: Emily Luo

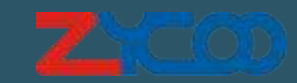

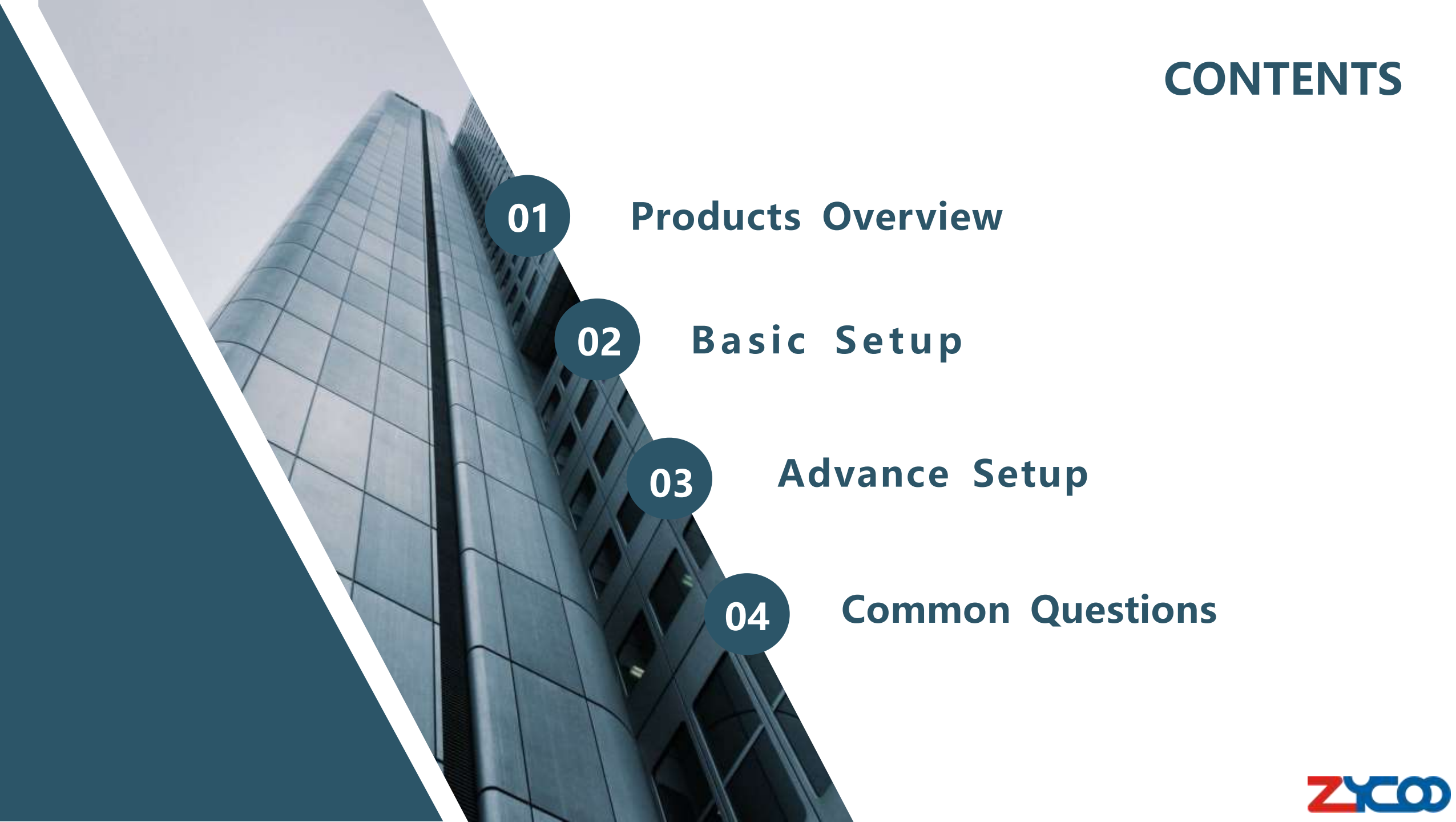

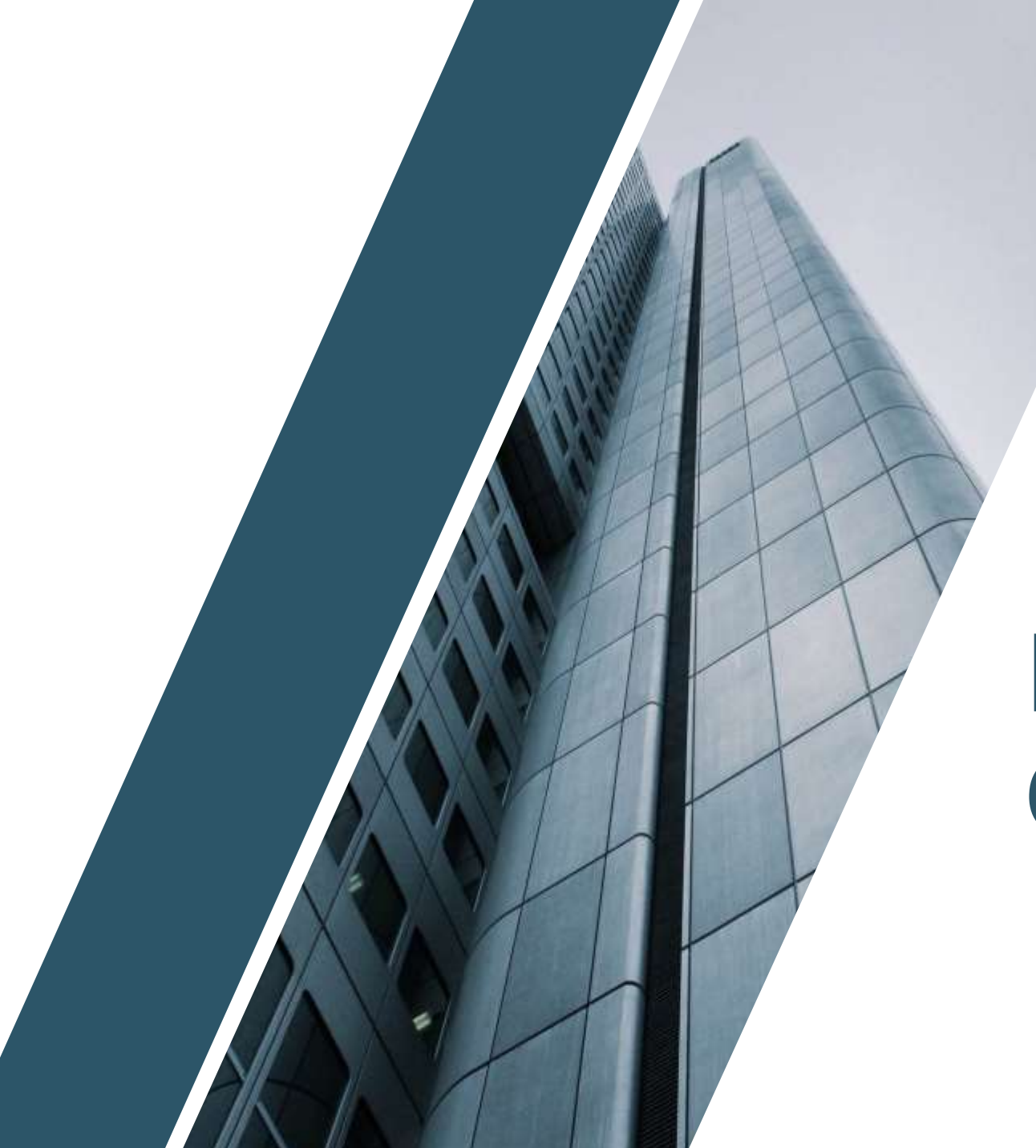

# **PART 01**

# Products Overview

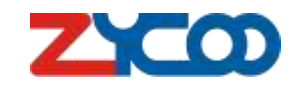

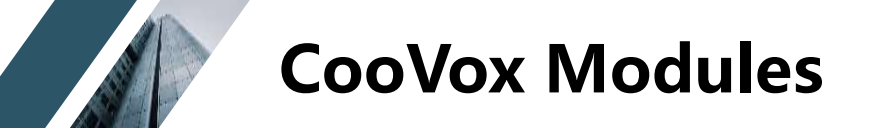

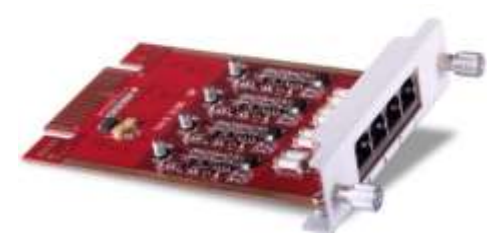

4FXO

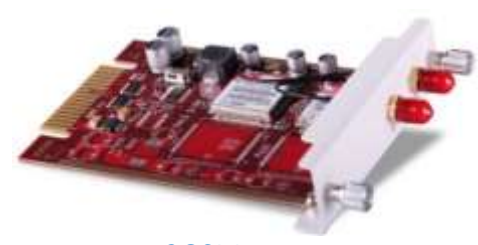

2GSM

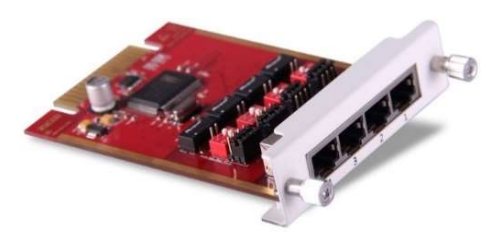

4BRI

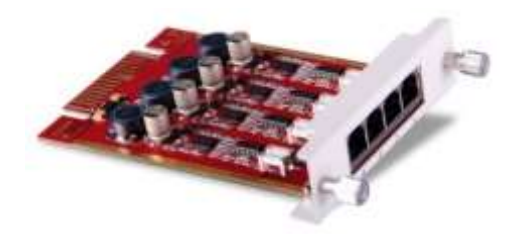

4FXS

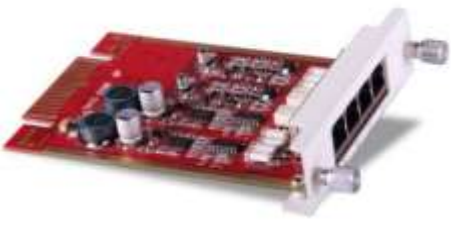

2FXOS

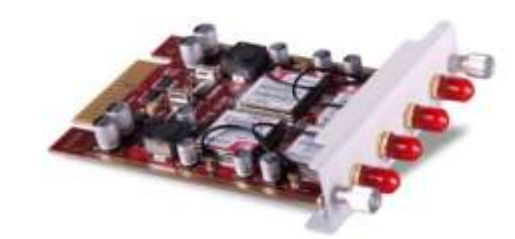

4GSM

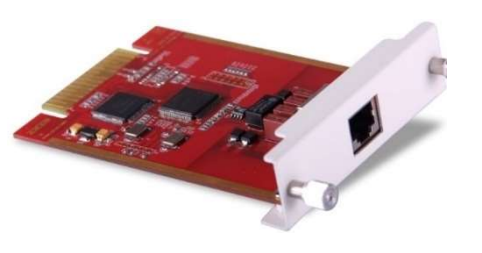

1E1/T1

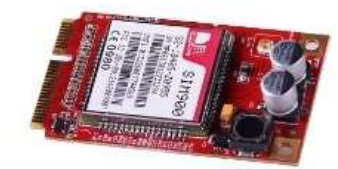

1GSM

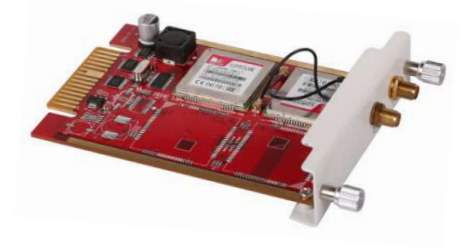

2WCDMA

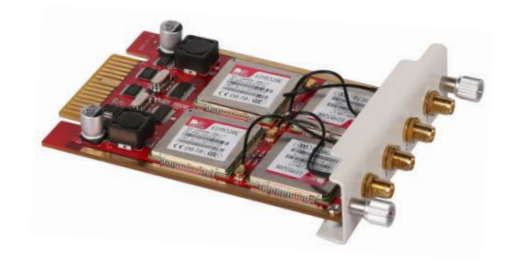

4WCDMA

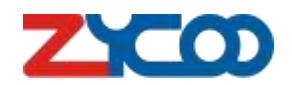

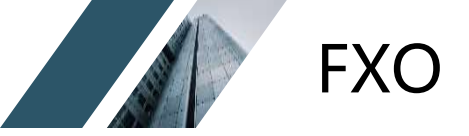

#### Foreign Exchange Office

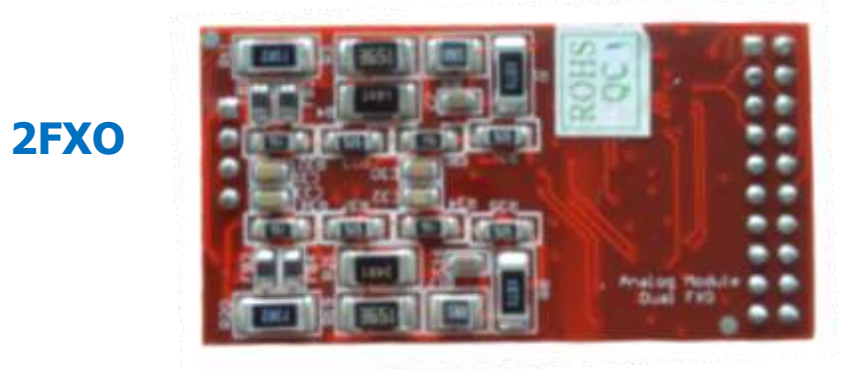

#### 2FXO – 2xRJ11 FXO Interfaces for PSTN

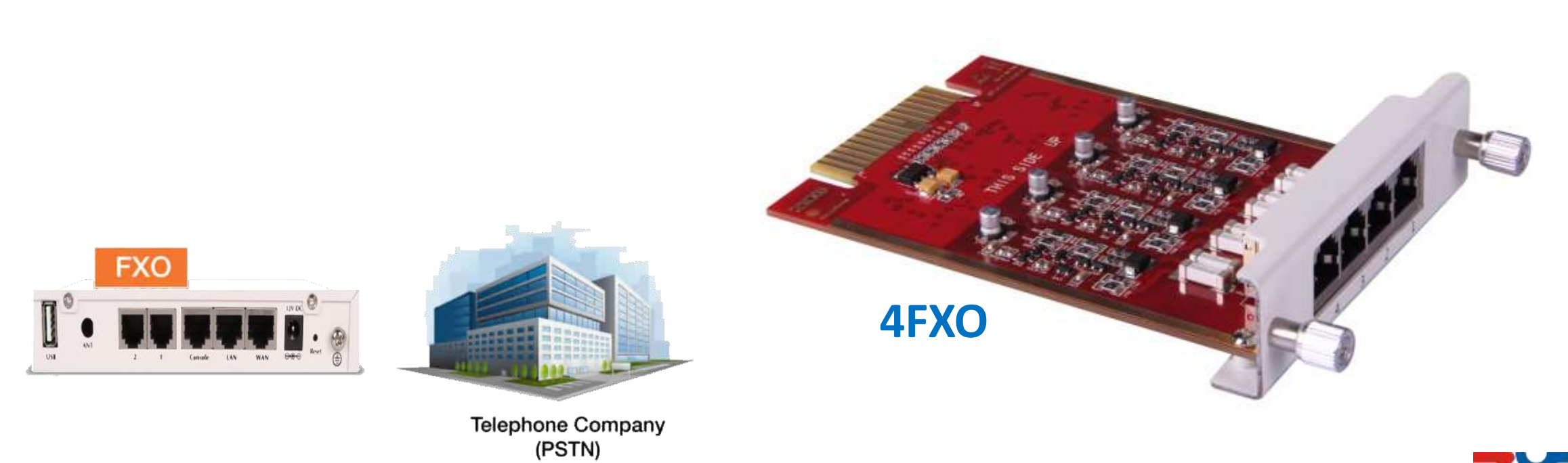

ZYCOD

ZYCOO Co., Ltd.

#### Foreign Exchange Subscriber

2FXS – 2xRJ11 FXS Interfaces for analog phones or fax machines

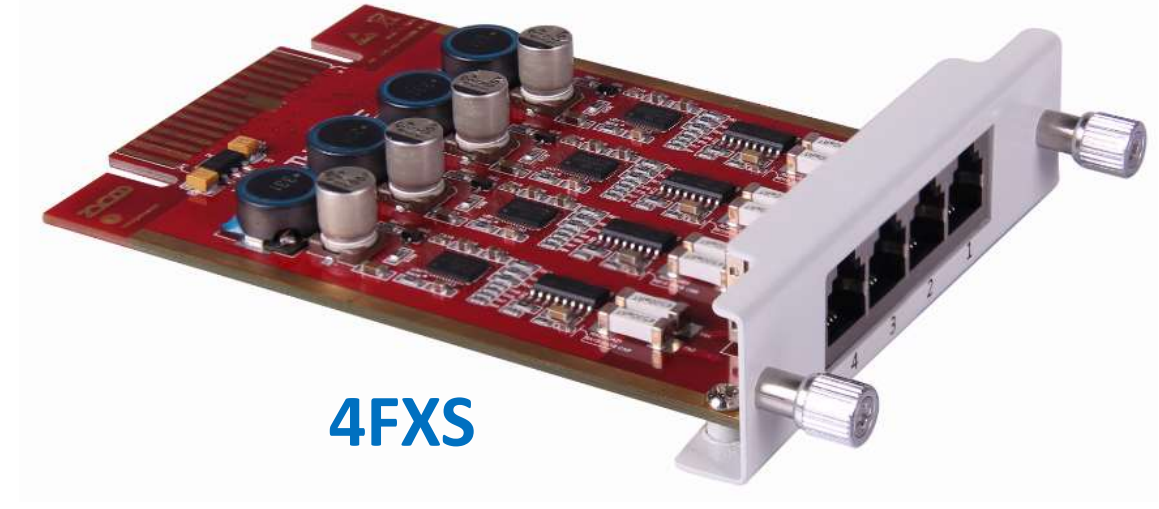

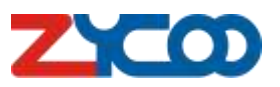

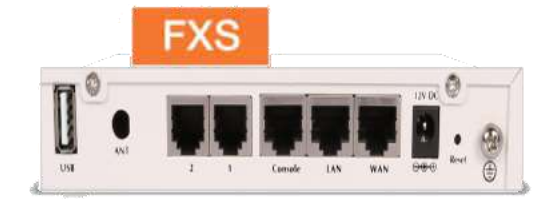

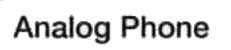

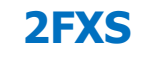

FXS

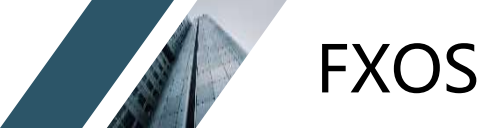

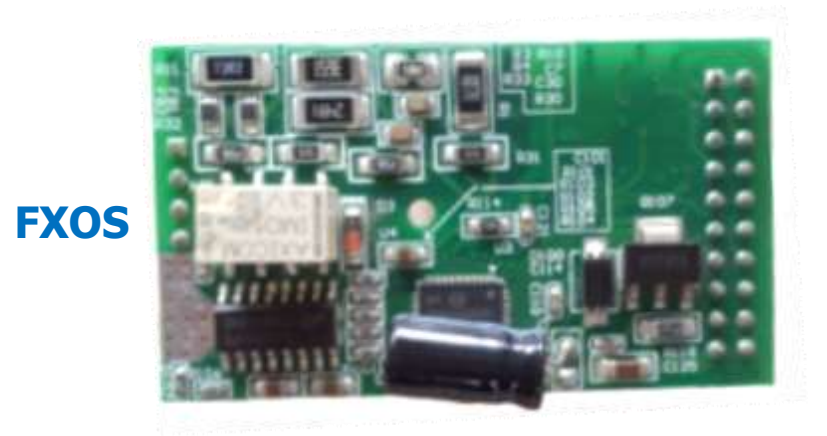

#### FXOS – 1xRJ11 FXO Interfaces for PSTN

1xRJ11 FXS Interfaces for analog phones or fax machines

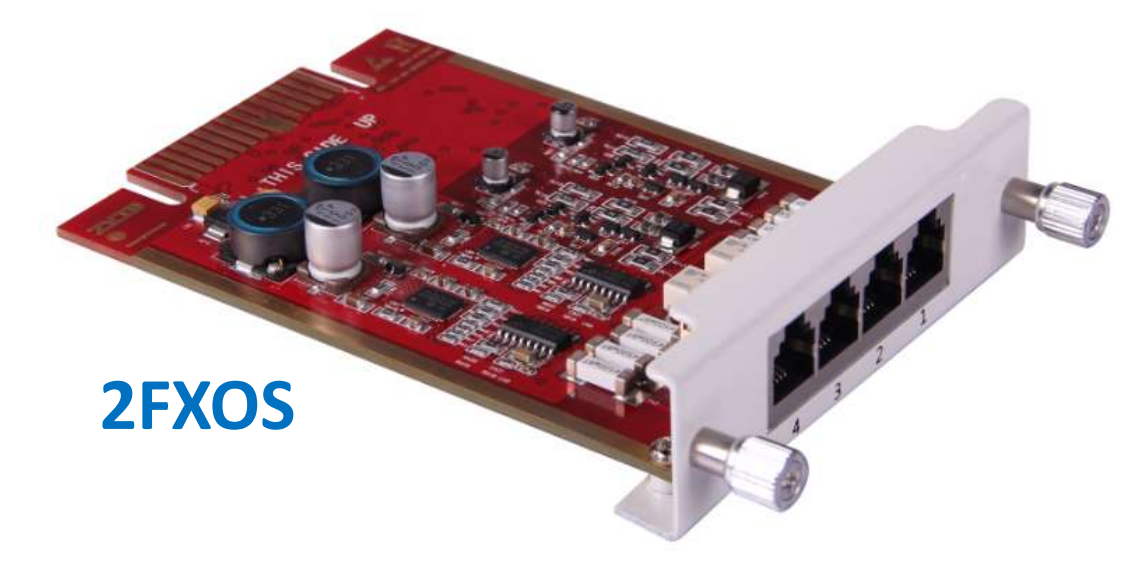

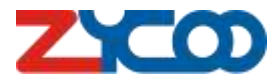

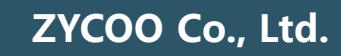

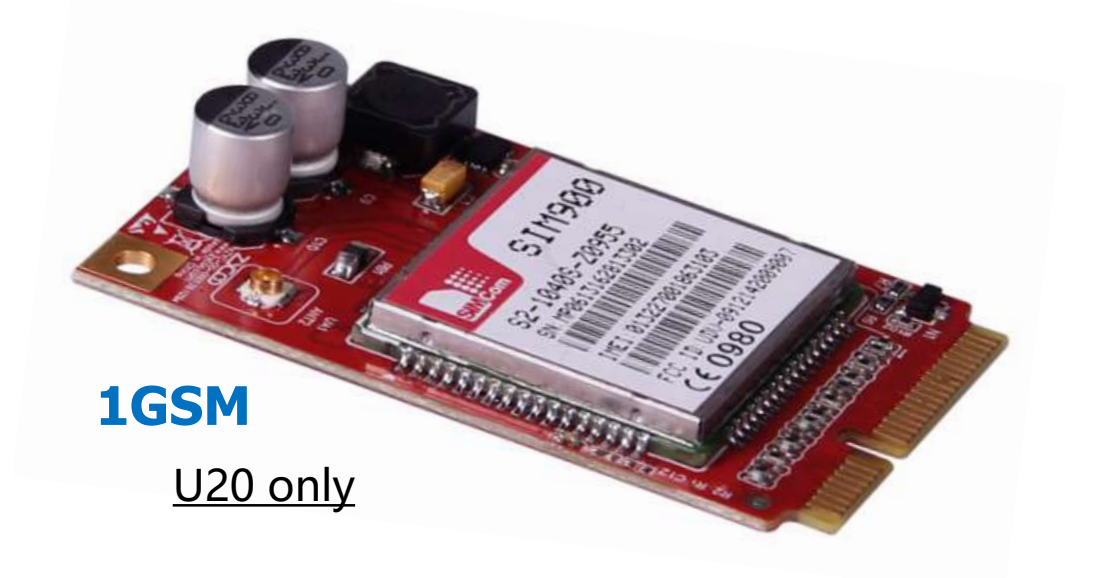

GSM

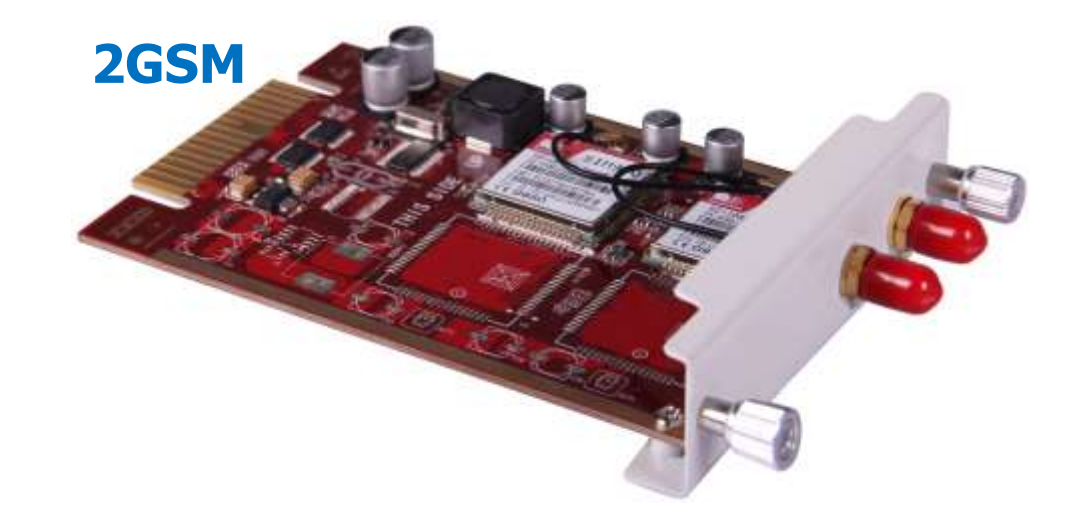

#### Frequencies : 850/900/1800/1900MHz

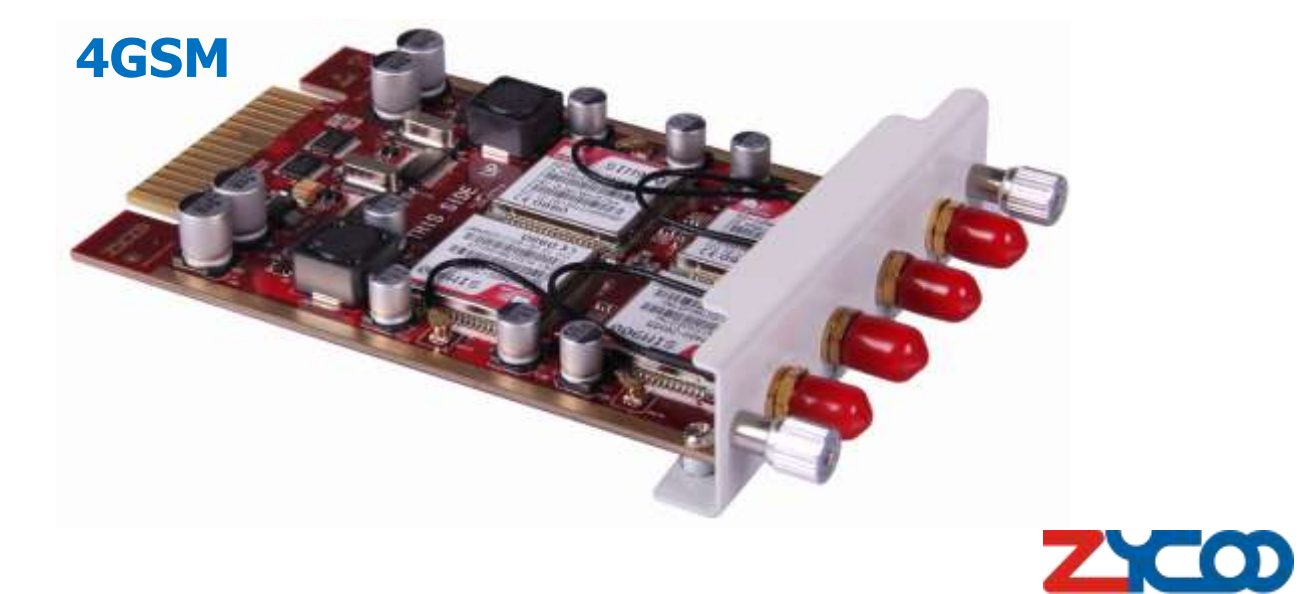

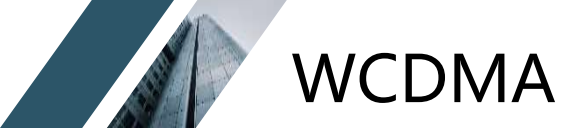

ZYCOO Co., Ltd.

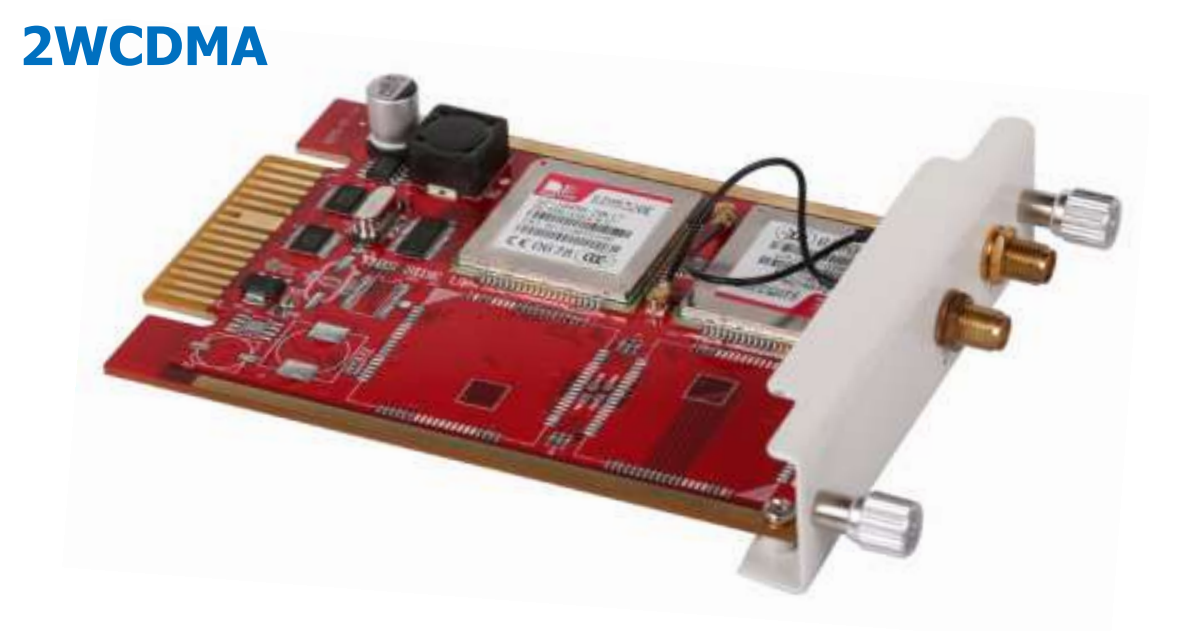

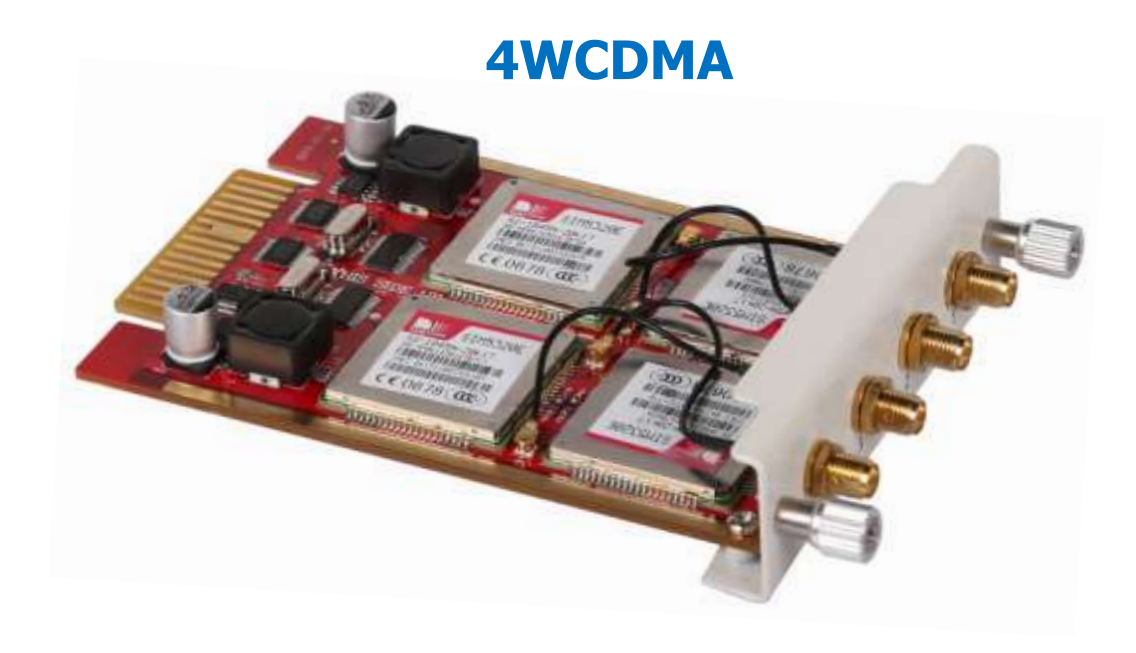

Working Frequencies : UMTS/HSDPA: 850/1900MHz GSM/GPRS/EDGE: 850/900/1800/1900MHz

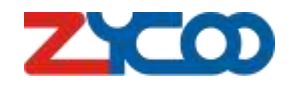

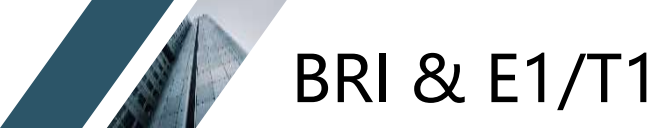

ZYCOO Co., Ltd.

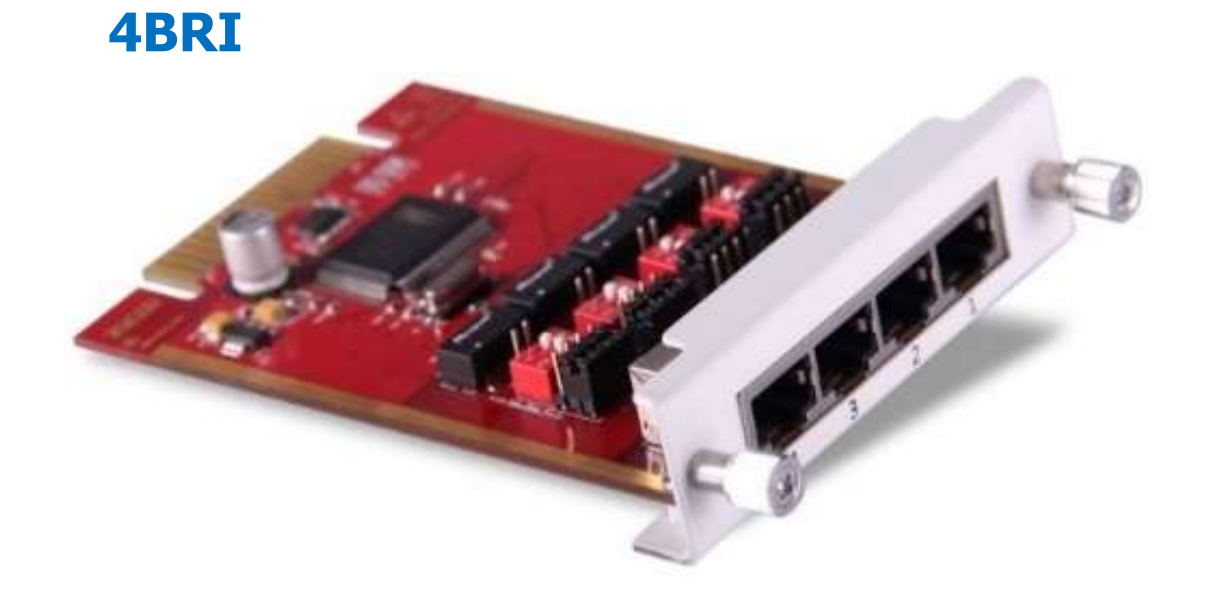

E1/T1

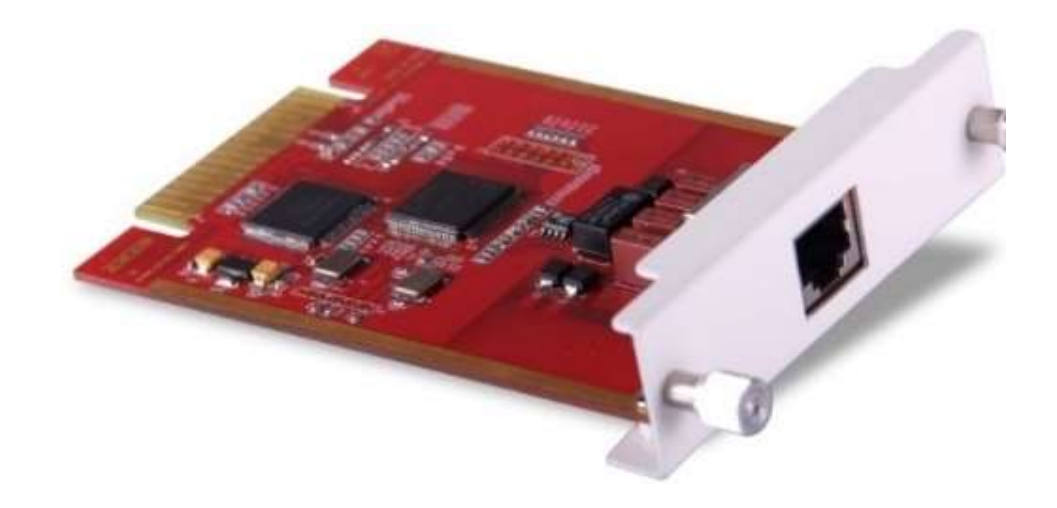

#### >E1 PRI or T1 Digital Trunk Interface(RJ48)

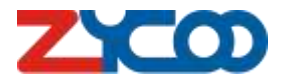

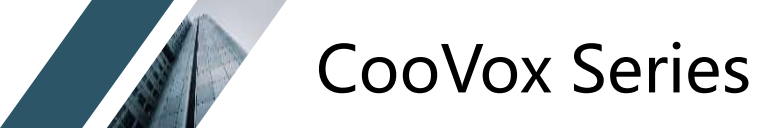

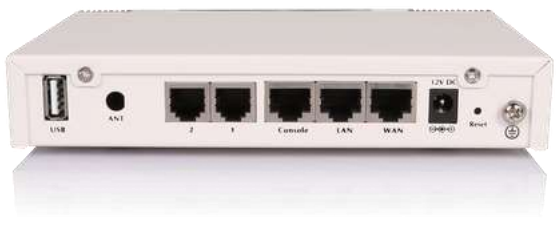

## CooVox-U20

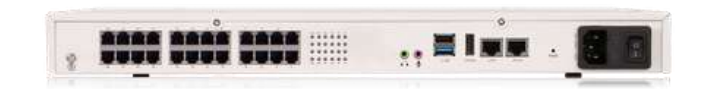

## CooVox-U60

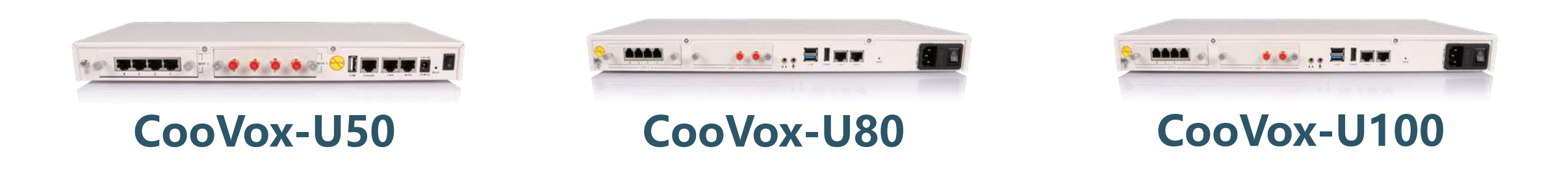

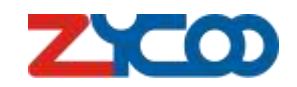

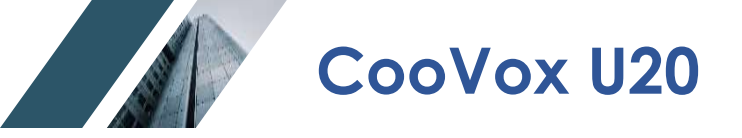

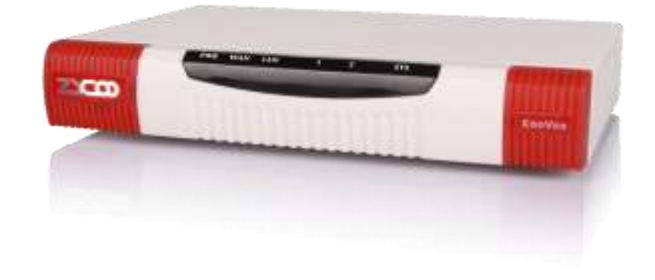

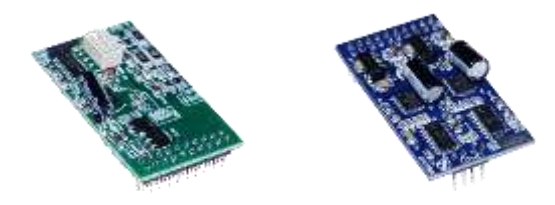

|                      | Capacity  | y & Facilitie           | S                                                | FXOS       | 2FXS |
|----------------------|-----------|-------------------------|--------------------------------------------------|------------|------|
| Concurrent Calls     | Max.15    | СРU                     | 1GHz Dual Core A7 Processor                      | and sha    |      |
| Extensions / Users   | Max.32    | RAM                     | 512MB DDR3                                       | A CONTRACT |      |
| Voicemail &          | 150hrs    | Storage                 | 16GB SD Card                                     | 2FXO       | 1GSM |
| Recordings           |           |                         |                                                  |            |      |
| Conference Attendees | 15        | USB                     | FAT,FAT32,EXTFAT,NTFS,EXT3,EXT4                  |            |      |
| VoIP Trunks          | Unlimited | Telephony<br>Interfaces | 2*RJ11 Interfaces (FXO/FXS);<br>1*GSM (Optional) |            |      |
| IVR                  | Unlimited |                         |                                                  |            |      |

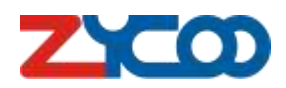

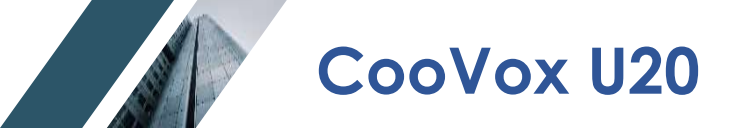

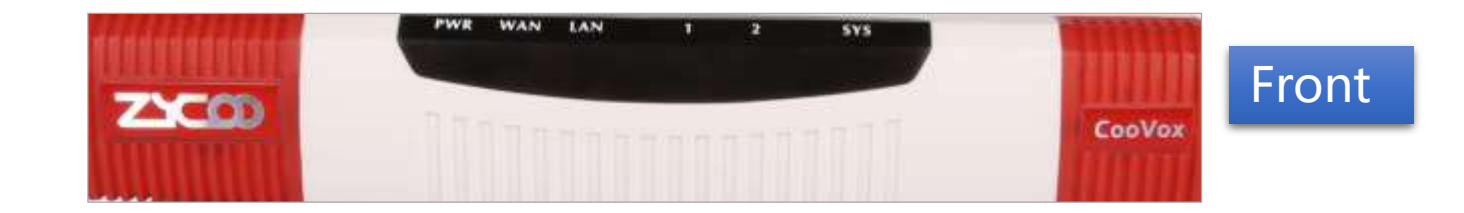

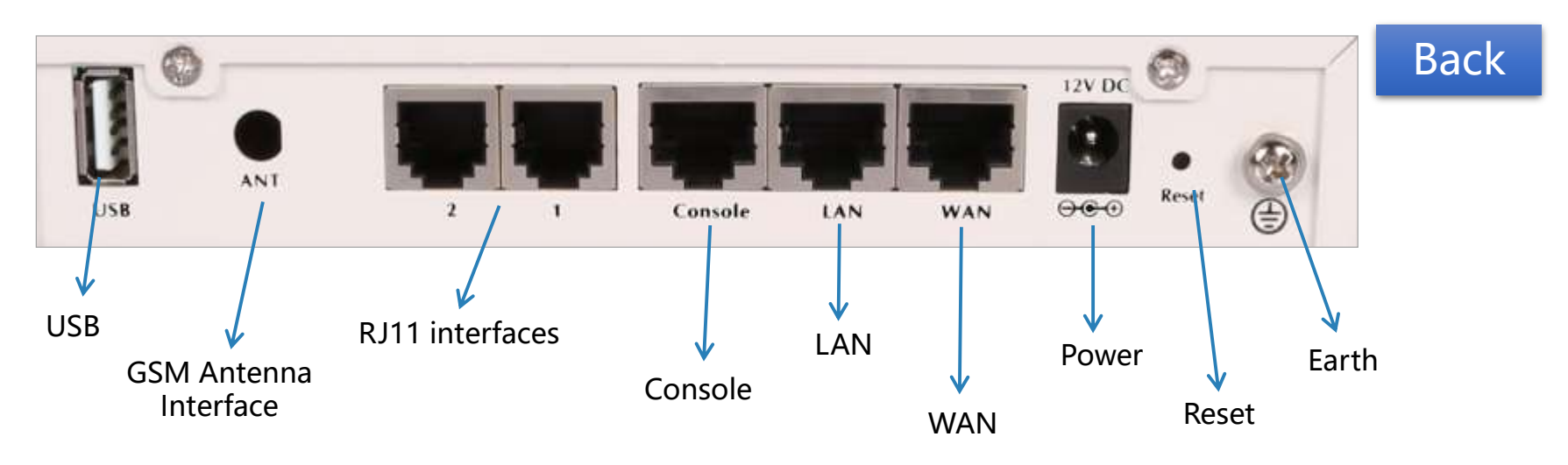

#### **Notice:**

RST button can be used to reset all configurations or reset whole IPPBX SD card file system.

While system is running, hold the RST button for 6-8 sec, release the button will reset all configurations.

When the device is power off, press the RST button then plug power cord in, hold the RST button for 6-8 sec until the SYS led goes on, it will reset the whole system. Wait around 8 mins, system will bootup.

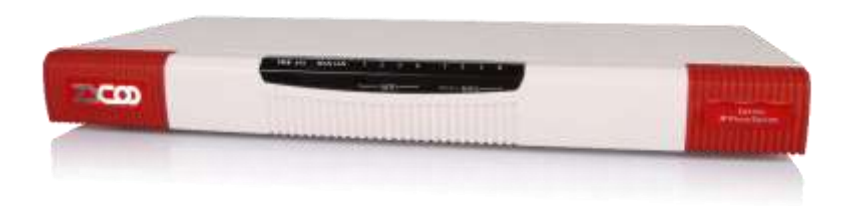

#### **Capacity & Facilities**

| Concurrent Calls   | Max.30    | СРՍ                     | 1GHz Dual Core A7 Processor     |
|--------------------|-----------|-------------------------|---------------------------------|
| Extensions / Users | Max.100   | RAM                     | 1GB DDR3                        |
| Voicemail &        | 150hrs    | Storage                 | 16GB SD Card                    |
| Recordings         |           |                         |                                 |
| Conference         | 30        | USB                     | FAT,FAT32,EXTFAT,NTFS,EXT3,EXT4 |
| Attendees          |           |                         |                                 |
| VoIP Trunks        | Unlimited | Telephony<br>Interfaces | Max.8*FXO/FXS/GSM/WCDMA         |
| IVR                | Unlimited |                         |                                 |

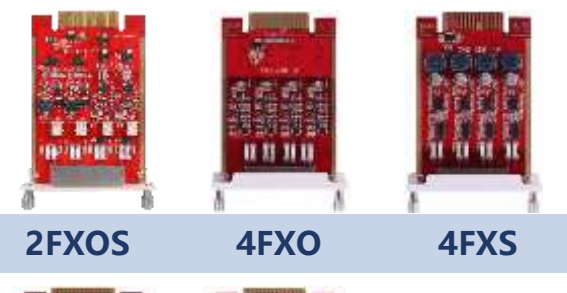

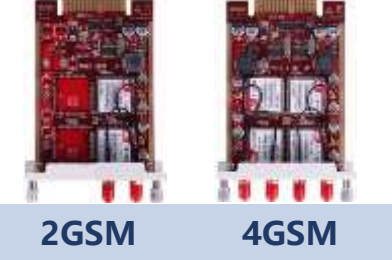

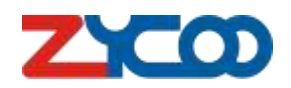

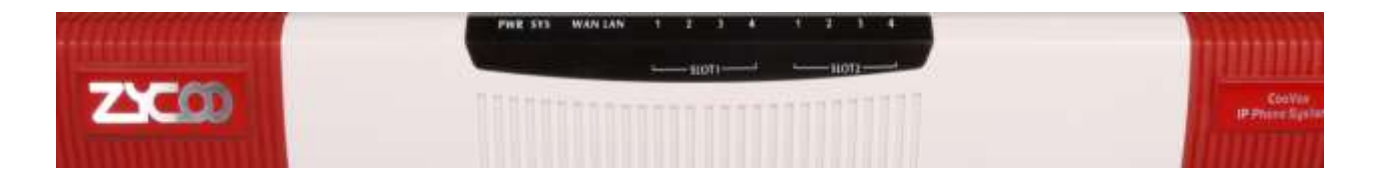

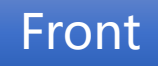

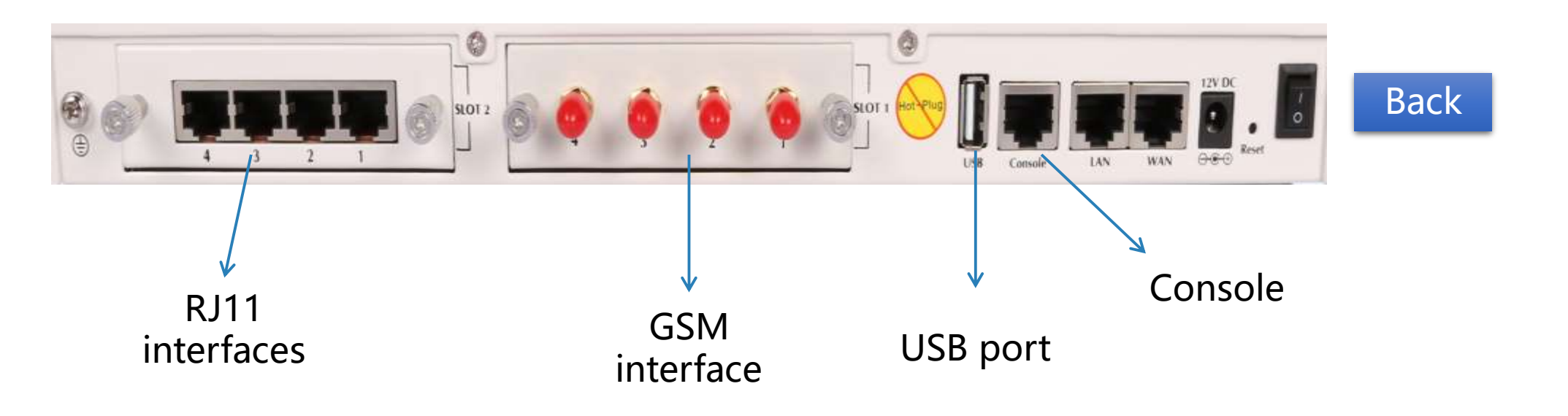

#### **Notice:**

USB port is used for USB data storage. CONSOLE port is used for debug purpose. RST button is the same usage as U20.

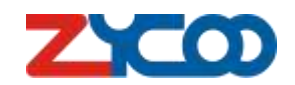

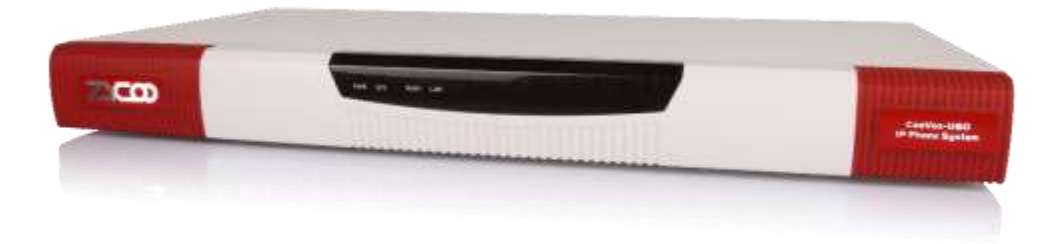

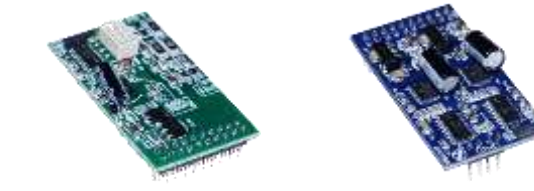

|                      | Capacity  | y & Facilitie           | S                                 |
|----------------------|-----------|-------------------------|-----------------------------------|
| Concurrent Calls     | Max.60    | CPU                     | 2.41GHz Dual-core Intel Processor |
| Extensions / Users   | Max.200   | RAM                     | 2GB DDR3L                         |
| Voicemail &          | 150hrs    | Storage                 | 16GB EMMC                         |
| Recordings           |           |                         |                                   |
| Conference Attendees | 60        | USB                     | FAT,FAT32,EXTFAT,NTFS,EXT3,EXT4   |
| VoIP Trunks          | Unlimited | Telephony<br>Interfaces | 24*RJ11 Interfaces (FXO/FXS)      |
| IVR                  | Unlimited |                         |                                   |

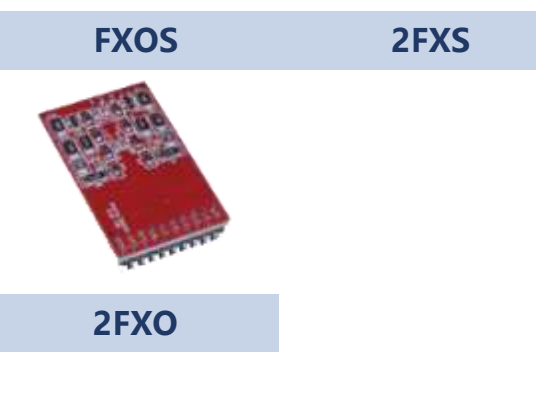

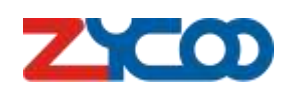

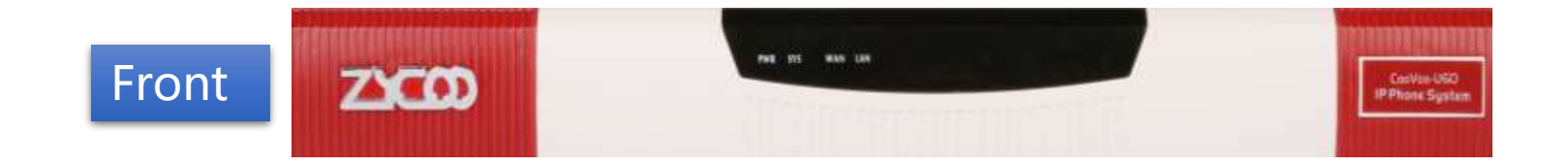

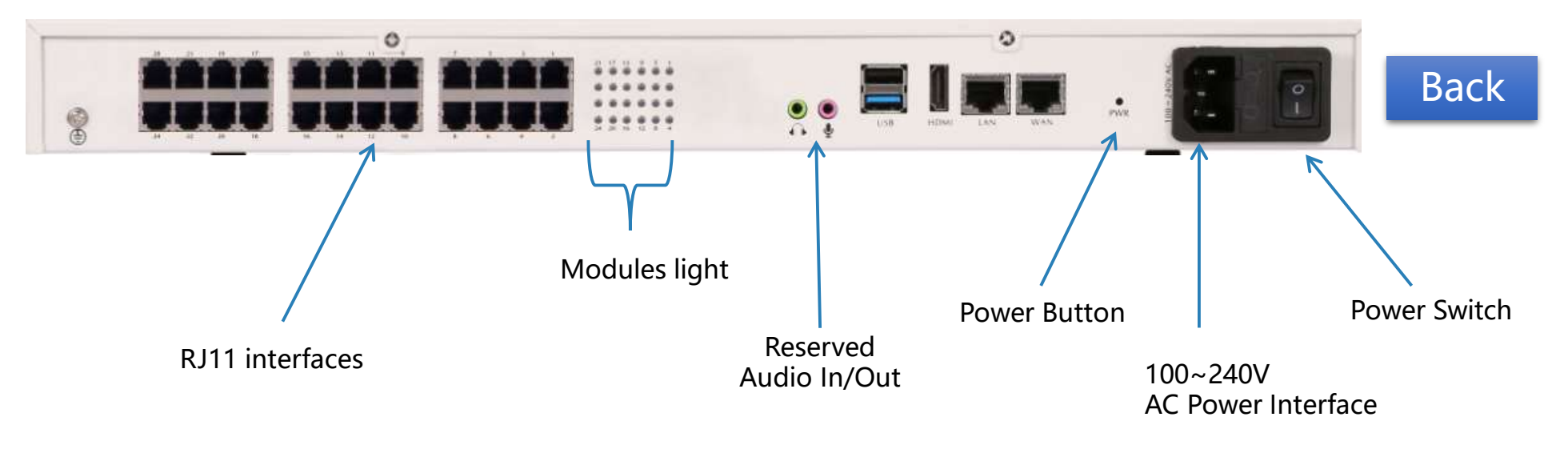

#### **Notice:**

Power button is used to reboot the system.

USB port is used to connect USB keyboard for debug purpose and USB storage.

Audio In/Output interfaces are reserved.

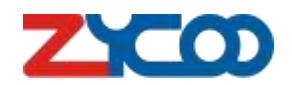

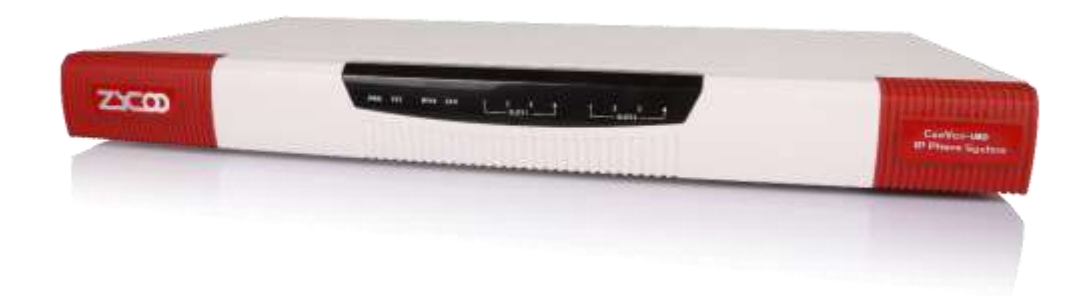

#### **Capacity & Facilities**

| Concurrent Calls       | Max.60    | CPU        |
|------------------------|-----------|------------|
| Extensions / Users     | Max.200   | RAM        |
| Voicemail & Recordings | 150hrs    | Storage    |
| Conference Attendees   | 60        | USB        |
| VoIP Trunks            | Unlimited | Telephony  |
| IVR                    | Unlimited | Interfaces |

| 2.41GHz Dual-core Intel Processo |
|----------------------------------|
|                                  |

2GB DDR3L

16GB EMMC

#### FAT, FAT32, EXTFAT, NTFS, EXT3, EXT4

8\*FXO/FXS/GSM/WCDMA/

2\*E1/T1/ 4\*BRI

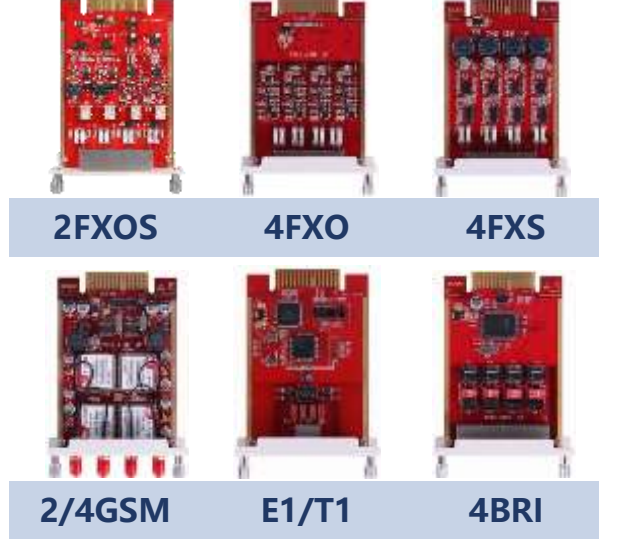

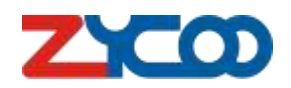

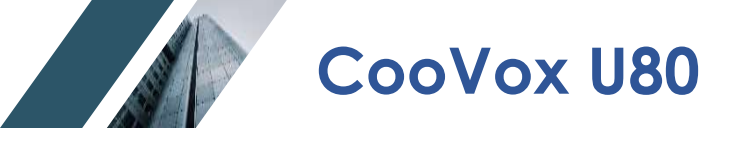

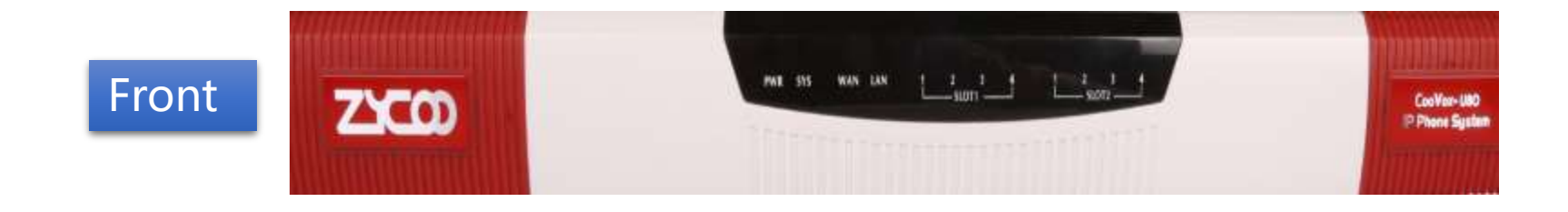

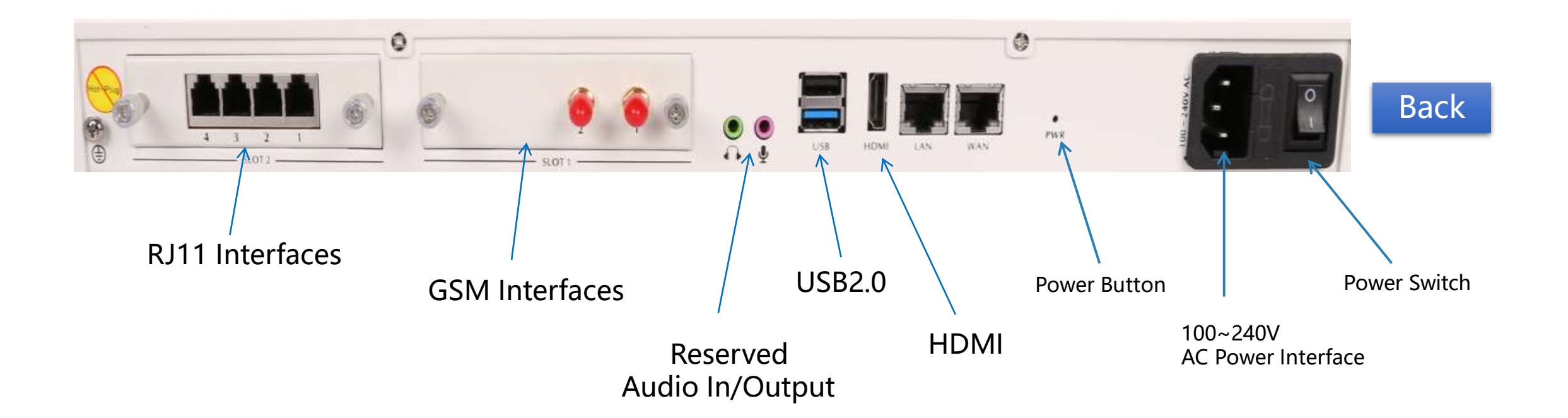

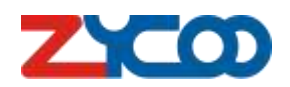

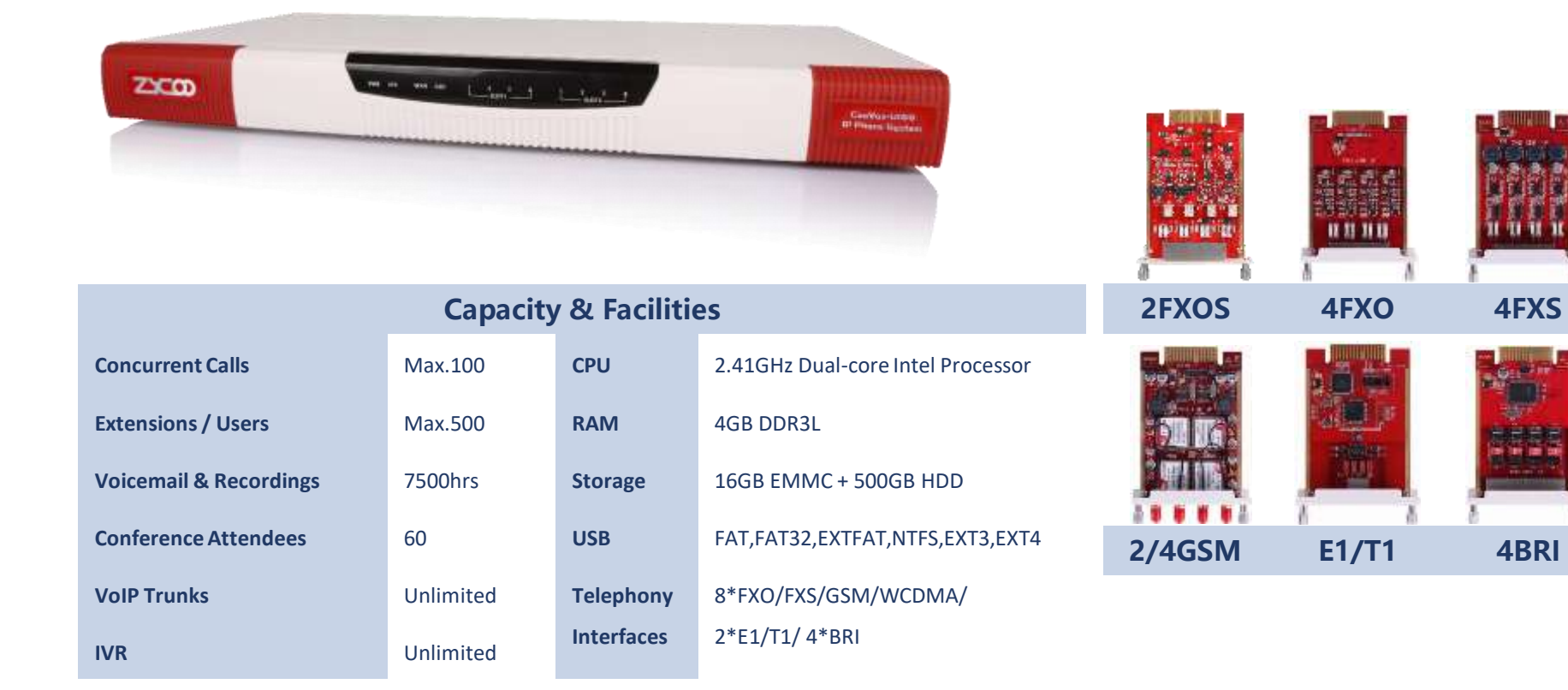

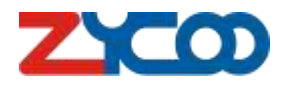

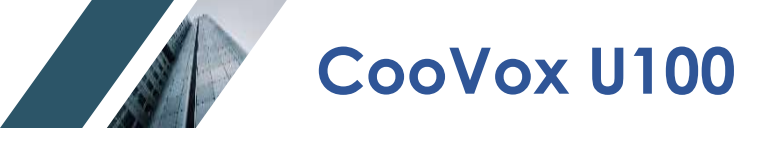

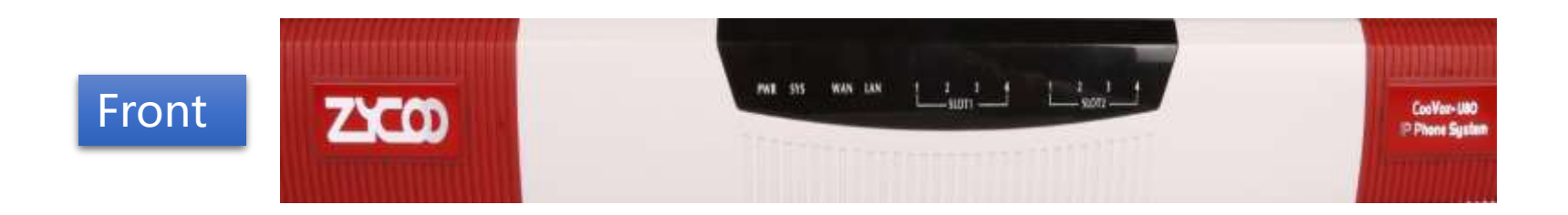

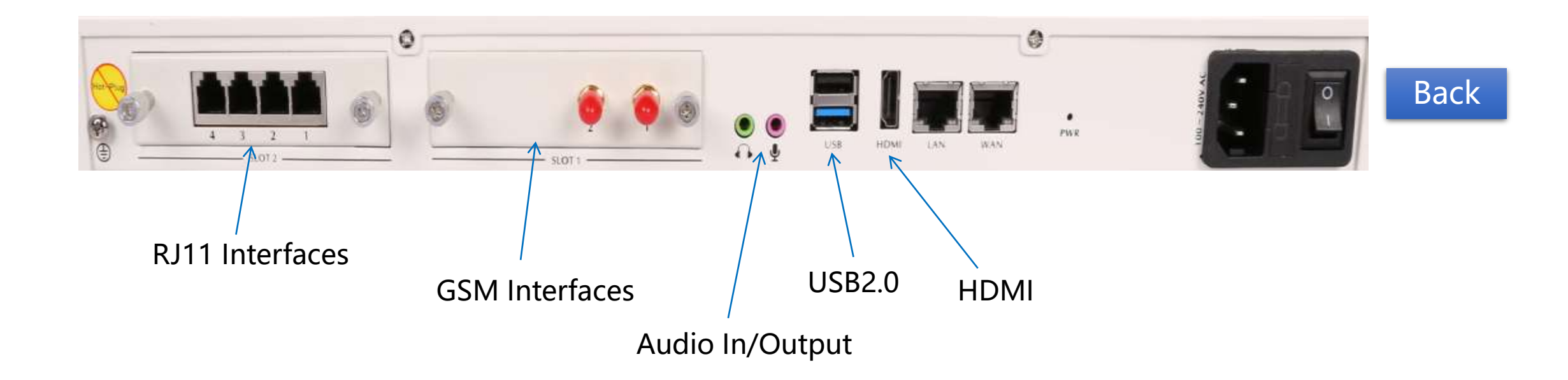

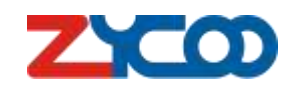

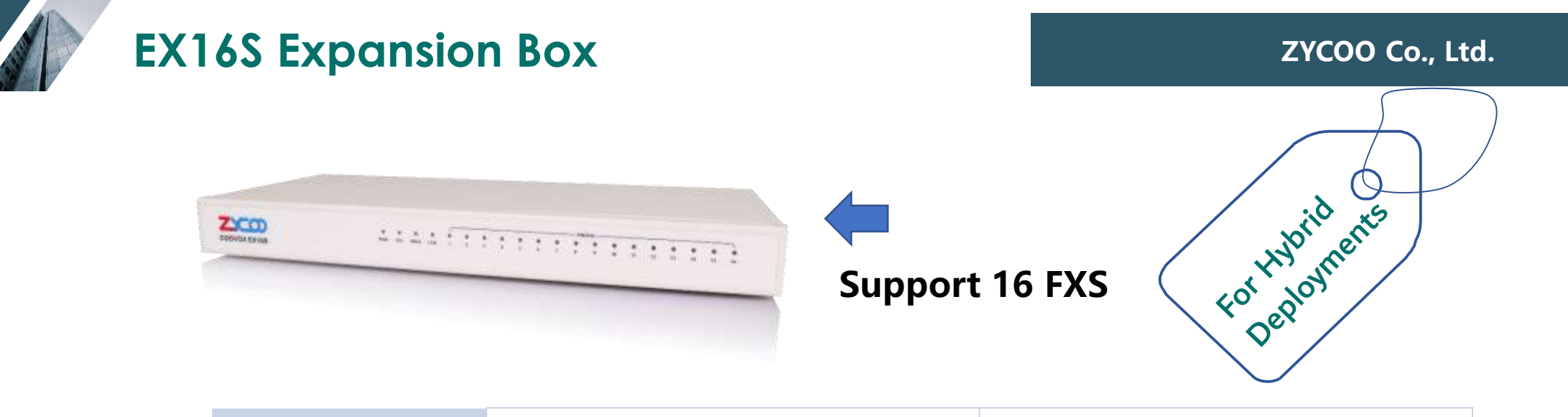

| Model       | Recommended<br>Deployment | <b>Analog Extensions</b> |
|-------------|---------------------------|--------------------------|
| CooVox-U20  | 2 units                   | 2*16=32 sets             |
| CooVox-U50  | 6 units                   | 6*16=96 sets             |
| CooVox-U60  | 12 units                  | 12*16=192 sets           |
| CooVox-U80  | 12 units                  | 12*16=192 sets           |
| CooVox-U100 | 31 units                  | 31*16=496 sets           |

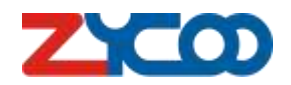

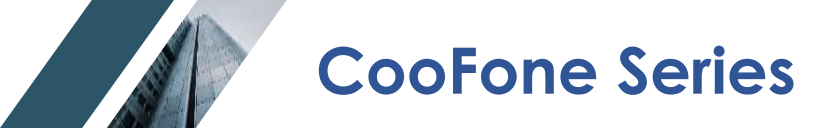

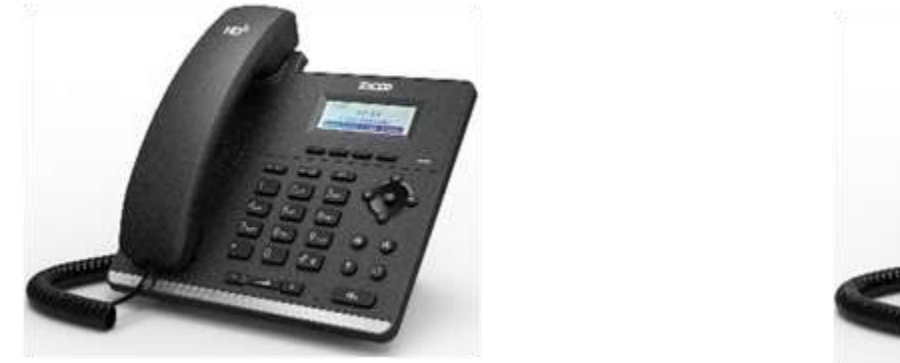

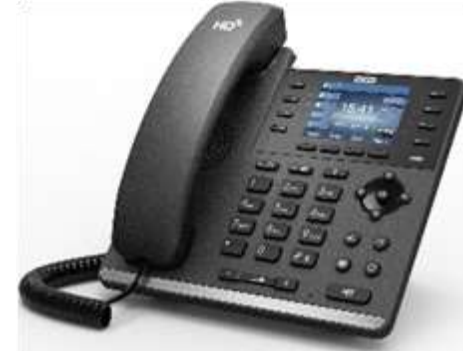

| Model      | H81/H81P                           | H83                                     |
|------------|------------------------------------|-----------------------------------------|
| Screen     | 128*48 dot-matrix with backlight   | 2.8 inch (320*240) LCD color-screen     |
| SIP Lines  | 2                                  | 4                                       |
| Handset    | HD Handset                         | HD Handset                              |
| Hands-free | HD Hands-free Speaker & Microphone | HD Hands-free Speaker & Microphone      |
| РоЕ        | 802.3AF POE Class 1 Enabled (H81P) | 802.3AF POE Class 1 Enabled             |
| DSS Keys   | ΝΑ                                 | 8 Keys mapping to Virtually 28 DSS Keys |

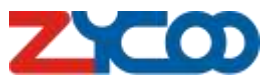

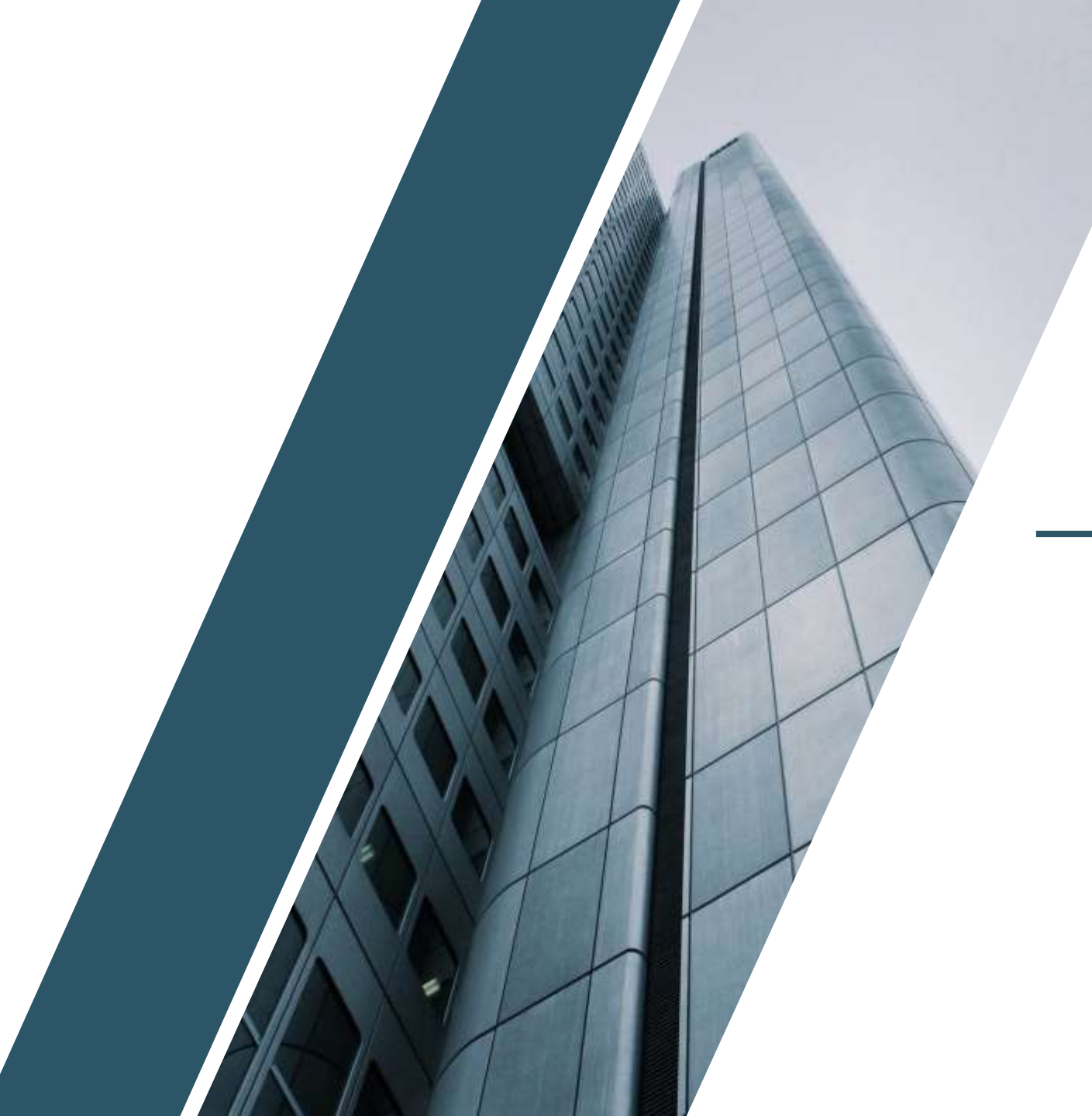

# **PART 02**

# **Basic Setup**

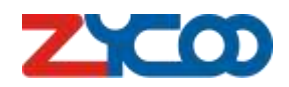

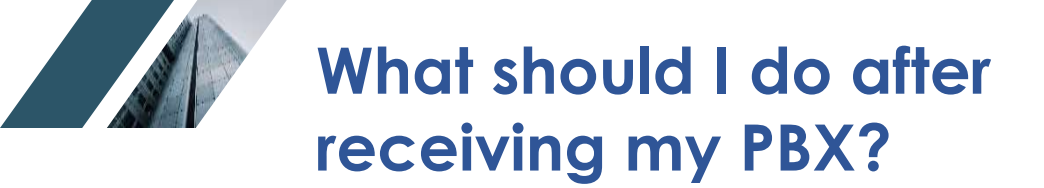

Access your CooVox IPPBX

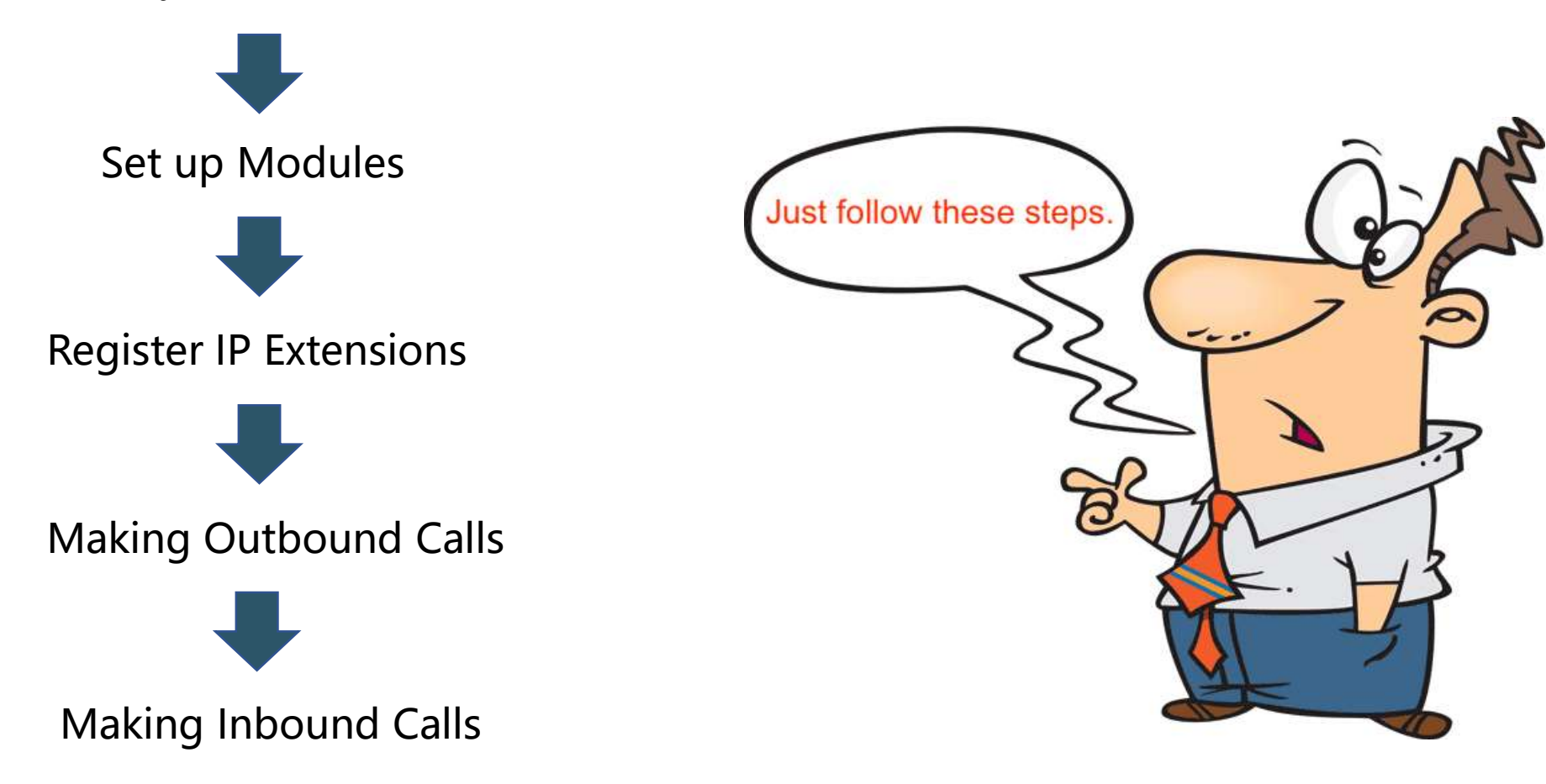

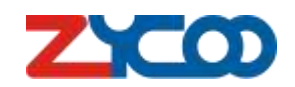

Access the CooVox IPPBX

What if I can't access the default IP address?

#### Easy way

Step-1: adding the network segment to your local computer. For example: 192.168.10.1
Step-2: connect the IPPBX with your computer.
Step-3: access the system using default LAN port.
Step-4: Modify Network settings.

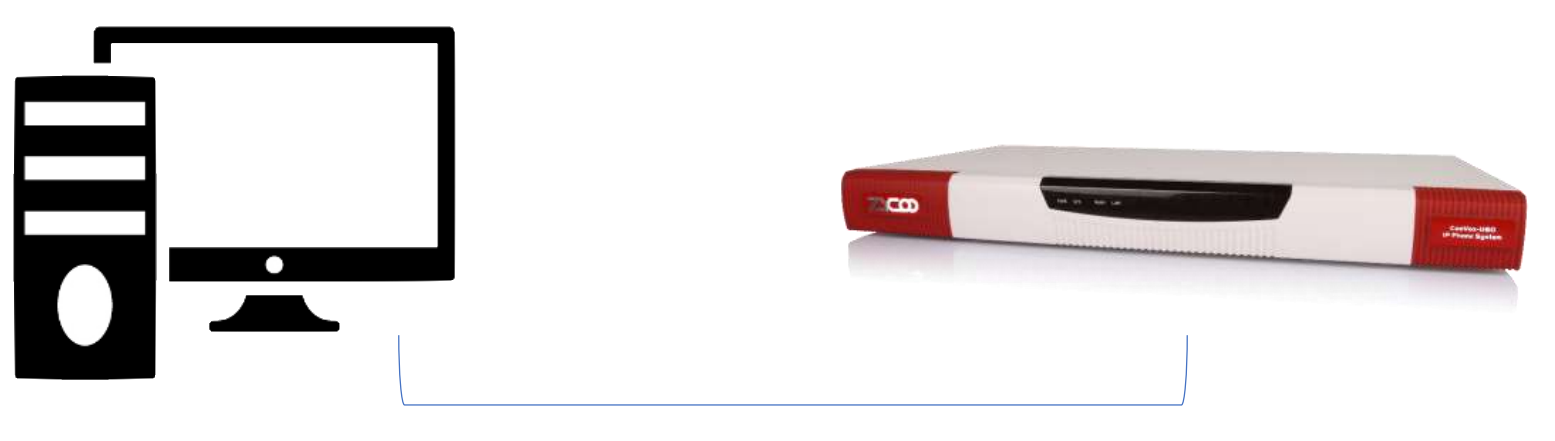

**Default:** 

WAN port : 192.168.1.100

LAN port : 192.168.10.100

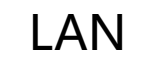

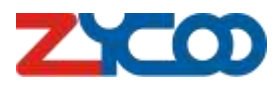

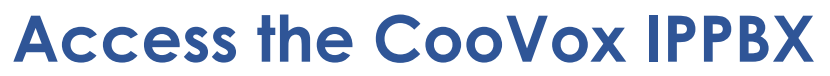

| O Privacy error X +                       |                                                                                                    |                             |  |
|-------------------------------------------|----------------------------------------------------------------------------------------------------|-----------------------------|--|
| C A Not Secure   192,168,17,10            |                                                                                                    | x 🖪 🖲 🖬 🕸 🚯                 |  |
| os 🔹 Bookmarks 🍠 Khan Academy  ch #1117cc | Color Hex 🔲 Columbia Memori                                                                                                    | E Other Bookmarks E Reading |  |
|                                           | Your connection is not private<br>Attackers might be trying to steel your information from 192.168.17.10 (for example,<br>passwords, messages, or credit cards). Learn more<br>NET:ERR.CERT.AUTHORITY.INVALID |                             |  |
|                                           | C To get Chrome's highest level of security, turn on enhanced protection                                                                                                    |                             |  |
|                                           | Advanced Back to safety                                                                                                    | ΖζΟ                         |  |
| Defau                                     | ult Login credential:                                                                                                    |                             |  |

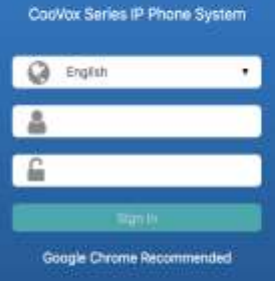

Copyright @ 2017-2019 ZYCOO. All Rights Reserved.

Username: admin **Password:** admin

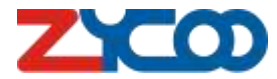

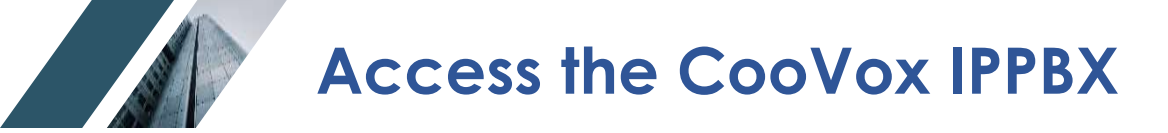

#### Path: System -> Network -> Network Profiles

| ZYCOD           | User Name: admin | Current Time:    | 2021-06-05 17:34:20       |      |     |                |             | 8    |
|-----------------|------------------|------------------|---------------------------|------|-----|----------------|-------------|------|
| Search          | Network Profiles | IPv6             | Local Domain Name Service | VLAN | VPN | Static Routing | DHCP Server | DDNS |
| Status 🤇        | WAN              |                  |                           |      |     |                |             |      |
| Telephony <     |                  |                  |                           |      |     |                |             |      |
| Reports (       | N                | etwork Mode 😡    | Static IP                 |      |     |                |             |      |
| System ~        |                  | IP Address       | 192.168.17.10             |      |     |                |             |      |
| Storano         |                  | Netmask          | 255.255.255.0             |      |     |                |             |      |
| Region and Time |                  | Gateway          | 192.168.17.1              |      |     |                |             |      |
| Network         | 3                | Primary DNS      | 8.8.8.8                   |      |     |                |             |      |
| Security Center | Alto             | ernative DNS     | 114,114,114,114           |      |     |                |             |      |
| Email Services  | Ena              | ble Virtual IP 😡 | Off                       |      |     |                |             |      |
| Web Access      |                  |                  | Sava                      |      |     |                |             |      |
| Maintenance <   |                  |                  | ( Sectores                |      |     |                |             |      |
| Addons (        | LAN              |                  |                           |      |     |                |             |      |
|                 | LAN              |                  |                           |      |     |                |             |      |
|                 |                  | IP Address       | 192.168.10.100            |      |     |                |             |      |
|                 |                  | Netmask          | 255.255.255.0             |      |     |                |             |      |
|                 | Ena              | ble Virtual IP 😡 | Off                       |      |     |                |             |      |
|                 |                  |                  | Save                      |      |     |                |             |      |
|                 |                  |                  |                           |      |     |                |             |      |
|                 |                  |                  |                           |      |     |                |             |      |

Setup Modules

#### Path: *Telephony -> Preference ->Module Settings*

| etern                         | Global PEX Options | VeiP Advanced     |   | Analog Settings | Voicemail Settings | Module Settings |                         |        |
|-------------------------------|--------------------|-------------------|---|-----------------|--------------------|-----------------|-------------------------|--------|
| н т                           |                    |                   |   |                 |                    |                 |                         |        |
| 10000                         | Stort              |                   |   |                 |                    |                 |                         |        |
| phagy 1                       | Module Type        | PX5/7X0/02M/WEDMA |   |                 |                    |                 |                         |        |
| mine .                        |                    | E                 |   |                 |                    |                 | Paboat                  |        |
| and Circles .                 | Slot2              |                   |   |                 |                    |                 | Reboot                  |        |
| H Liferary<br>and all systems | Module Type        | 21071             | • |                 |                    |                 | System reboot required! |        |
| WINDOWS                       | E1/T1 Settings:    |                   |   |                 |                    |                 |                         |        |
| 01: S                         | Miccle             | [.et              | • |                 |                    |                 |                         | Cancel |
| aast (s.                      | Clocking Source Ø  | 1                 | ٠ |                 |                    |                 |                         |        |
| nerverse A                    | Overlap Dial       |                   |   |                 |                    |                 |                         |        |
| ien (                         | Signaling          | 075               |   |                 |                    |                 |                         |        |
|                               | Enuming            | Cos               |   |                 |                    |                 |                         |        |
|                               | Coding             | +083              |   |                 |                    |                 |                         |        |
|                               | CRC4               | Cin .             |   |                 |                    |                 |                         |        |
|                               | Diat Plan          |                   |   |                 |                    |                 |                         |        |
|                               | Local Dial Play    |                   |   |                 |                    |                 |                         |        |

Module slots are defaulted in the 'FXS/FXO/GSM/WCDMA' option.

Manually change the Module Type if you are using a BRI/PRI module.

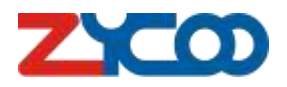

**Setup Modules** 

#### Check module status under path: *Status -> Switchboard -> Trunks*

| ביכסס                      | User Name: admin     | Current Time: 2021-06-05 17:54 |                |                           |                | 86 |
|----------------------------|----------------------|--------------------------------|----------------|---------------------------|----------------|----|
| (MOLINE)                   | abc                  | Client Mode                    | 192.168.18.251 | 0.000                     | Rejected       |    |
| 12fffren                   | coocenter            | Client Mode                    | 192.168.18.186 | 0.000                     | Unneglatered   |    |
| Status 👻                   | tocallcenter         | Client Mode                    | 192.168.11.66  | 2.827                     | Registered     |    |
| Dashboard                  | toipaudiocenter      | Client Mode                    | 192.168.11.109 | 1.864                     | Registered     |    |
| Switchboard                | www                  | Server Mode                    |                | 0.00                      | Unregistered   |    |
| Telephony 😪                | 5 Total              |                                |                |                           |                |    |
| Inbound Control            | IAX Trunks           |                                |                |                           |                |    |
| Audio Library              | Trunk Name           | Туре                           | Server Address | Reachability(Millisecond) | Status         |    |
| Advanced Feat              | No items to display. |                                |                |                           |                |    |
| Feature Codes              | 0 Total              |                                |                |                           |                |    |
| Reports C                  |                      |                                |                |                           |                |    |
| System <                   | Analog Lines         |                                |                |                           |                |    |
| Maintenance                | Port                 | Туря                           | BLF            | Status                    | Channel Status |    |
| Manual and a second second | 1                    | FXO                            | 001            | Connected                 | idle           |    |
| Addons                     | 2                    | FXO                            | 002            | Connected                 | Idle           |    |
|                            | 3                    | FXO                            | 003            | Connected                 | Idle           |    |
|                            | 4                    | FXO                            | 004            | Connected                 | idle           |    |
|                            | 5                    | FXO                            | 005            | Connected                 | idle           |    |
|                            | 6                    | FXO                            | 006            | Connected                 | idle           |    |
|                            | 7                    | FXO                            | 007            | Connected                 | Idle           |    |
|                            | 8                    | FXO                            | 008            | Connected                 | Idle           |    |
|                            | 8 Total              |                                |                |                           |                |    |

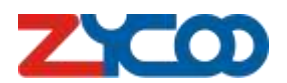

**Register IP Extensions** 

#### Path: *Telephony -> Extensions -> IP Extensions*

| 0          | epartments        | IP Extensions        |                  | Analog Extansiona | Phone P               | novisioning     | Expan    | lon Box   |                                                                                    |                                |                                                                                 |                                 |
|------------|-------------------|----------------------|------------------|-------------------|-----------------------|-----------------|----------|-----------|------------------------------------------------------------------------------------|--------------------------------|---------------------------------------------------------------------------------|---------------------------------|
|            | The sec Burt Disk | Colore Selected   Do | NAME AN          |                   |                       |                 |          |           |                                                                                    |                                |                                                                                 |                                 |
| form(%)    | ntecOspanzae Q    |                      |                  |                   |                       |                 | Per Page | 10        |                                                                                    |                                |                                                                                 |                                 |
| D Yarre    | Econsign Netti    | ter Outbound OID 1 0 | Outboard CID 2 0 | Department Name   | Quick Register Code Q | Dial Permission | Options  | QR Code O |                                                                                    |                                |                                                                                 |                                 |
| 0 100      | 100               |                      |                  |                   | 328                   | DislPlant       |          |           |                                                                                    |                                |                                                                                 |                                 |
| 0 101      | 101               |                      |                  |                   | 632                   | Dia/Plan1       |          |           |                                                                                    |                                |                                                                                 |                                 |
| 0 Salecter | (7.2.705a)        |                      |                  |                   |                       |                 |          |           |                                                                                    |                                |                                                                                 |                                 |
| - 4        |                   |                      |                  |                   |                       |                 |          | Add       |                                                                                    |                                |                                                                                 |                                 |
|            |                   |                      |                  |                   |                       |                 |          | User F    | Profiles Features                                                                  | Advanced                       |                                                                                 |                                 |
|            |                   |                      |                  |                   |                       |                 |          | -         |                                                                                    |                                |                                                                                 |                                 |
|            |                   |                      |                  |                   |                       |                 |          |           | Enable 🧿                                                                           | On                             |                                                                                 |                                 |
|            |                   |                      |                  |                   |                       |                 |          |           | Enable 🛛                                                                           | On                             | Mobile Number                                                                   |                                 |
|            |                   |                      |                  |                   |                       |                 |          |           | Enable 🥥<br>Extension Number 🧿<br>Name                                             | On<br>102<br>102               | Mobile Number<br>Dial Permission 📀                                              | DialPlan1                       |
|            |                   |                      |                  |                   |                       |                 |          |           | Enable O<br>Extension Number O<br>Name<br>Password (Strong) O                      | On<br>102<br>102<br>Cth30LeE*t | Mobile Number<br>Dial Permission<br>Language                                    | DialPlan1<br>English            |
|            |                   |                      |                  |                   |                       |                 |          |           | Enable O<br>Extension Number O<br>Name<br>Password (Strong) O<br>Email O           | On<br>102<br>102<br>Cth30LeE*t | Mobile Number<br>Dial Permission<br>Language<br>Music On Hold                   | DialPlan1<br>English<br>default |
|            |                   |                      |                  |                   |                       |                 |          |           | Enable<br>Extension Number<br>Name<br>Password (Strong)<br>Email<br>Outbound CID 1 | On<br>102<br>102<br>Cth30LeE*t | Mobile Number<br>Dial Permission<br>Language<br>Music On Hold<br>Outbound CiD 2 | DialPlan1<br>English<br>default |
|            |                   |                      |                  |                   |                       |                 |          |           | Enable<br>Extension Number<br>Name<br>Password (Strong)<br>Email<br>Outbound CID 1 | On<br>102<br>102<br>Cth30LeE*t | Mobile Number<br>Dial Permission<br>Language<br>Music On Hold<br>Outbound CiD 2 | DialPlan1<br>English<br>default |

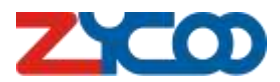

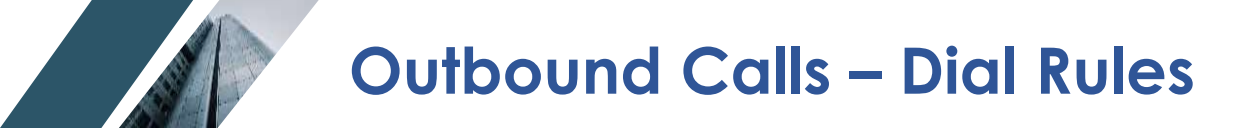

Path: *Telephony -> Outbound Control -> Dial Rules* 

| 2          | ZYCOD                                | User Name: admin              | Current Time: 2021-06-05 ( | 05:42                   |              | × •      |
|------------|--------------------------------------|-------------------------------|----------------------------|-------------------------|--------------|----------|
| ٩          | Search                               | Trunks                        | Dial Rules                 | Dial Permission         | Outbound Fax | PIN Sets |
| ß          | Status ×<br>Dashboard<br>Switchboard | Add<br>Dial Rule Name Prepend | d Dial Prefix Dial Patt    | ern Outbound CID Trunks |              | Options  |
| ¢          | Telephony 💙                          | No items to display.          |                            |                         |              |          |
|            | Extensions<br>Inbound Control        | 0 Total                       |                            |                         |              |          |
| C          | Outbound Cont                        |                               |                            |                         |              |          |
|            | Audio Library                        |                               |                            |                         |              |          |
|            | Preferences                          |                               |                            |                         |              |          |
|            | Feature Codes                        |                               |                            |                         |              |          |
| lett.      | Reports <                            |                               |                            |                         |              |          |
| Ш          | System <                             |                               |                            |                         |              |          |
| ۰          | Maintenance <                        |                               |                            |                         |              |          |
| <b>6</b> - | Addons <                             |                               |                            |                         |              |          |
|            |                                      |                               |                            |                         |              |          |

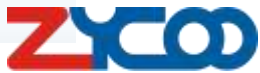

## **Outbound Calls - Dial Rules**

| Add                                  |                | ×      | Add                      |       |
|--------------------------------------|----------------|--------|--------------------------|-------|
| Dial Rule Name                       |                |        | Dial Rule Name           | Dem   |
| Dial Pattern                         |                |        | Dial Pattern             |       |
| Time Rules <table-cell></table-cell> | None v         |        | Time Rules 😣             | None  |
| Prepend 😨                            |                |        | Prepend 😡                |       |
| Dial Prefix 📀                        |                |        | Dial Prefix 📀            |       |
| Dial Pattern 0                       |                |        | Dial Pattern 😧           | xx.   |
| PIN Sets 🕄                           | None           |        | PIN Sets 😧               | None  |
| Outbound CID 🕜                       | Outbound CID 1 |        | Outbound CID 😧           | Outb  |
| Call Time limit(Sec) 📀               | 60-3600        |        | Call Time limit(Sec) 📀   | 60-3  |
| Via Trunk/Trunks                     |                |        | Via Trunk/Trunks         |       |
| Call Method 📀                        | Linear 👻       |        | Call Method 😡            | Linea |
| Available Trunks<br>PRI-1<br>test    | Selected Trunk | 15     | Available Trunks<br>test | ļ     |
|                                      | Cancel         | Submit |                          |       |

>oTest ound CID 1 600 E. Selected Trunks PRI-1 2

Cancel

#### Dial Pattern

X -> any digits between 0-9
N -> any digits between 2-9
Z -> any digits but not zero
. ->wildcard any digits & letter
[] -> match one digit in the []

XX. => The number that is starting with 2 digits and it has to be at least 3 digits/characters long.

The 'Dial Rule Name', 'Dial Pattern', and 'Selected Trunks' are required to fill out for each dial rule.

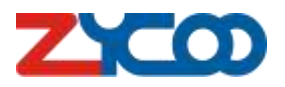

**Outbound Calls – Dial Permission** 

Path: Telephony -> Outbound Control -> Dial Permission

|         | ZYCOD                                                          | User Name: admin            | Current Time: 2021-06-0 | 5 05:50         |              | X 🖸      |
|---------|----------------------------------------------------------------|-----------------------------|-------------------------|-----------------|--------------|----------|
| Q       | Search                                                         | Trunks                      | Dial Rules              | Dial Permission | Outbound Fax | PIN Sets |
| 8       | Status ~<br>Dashboard<br>Switchboard                           | Add<br>Dial Permission Name | Dial Rule               | es included     | Options      |          |
|         | Telephony Y<br>Extensions<br>Inbound Control                   | 1 Total                     |                         |                 |              |          |
|         | Audio Library<br>Advanced Feat<br>Preferences<br>Feature Codes |                             |                         |                 |              |          |
| يل<br>E | Reports <<br>System <                                          |                             |                         |                 |              |          |
| ¢<br>*- | Maintenance <<br>Addons <                                      |                             |                         |                 |              |          |

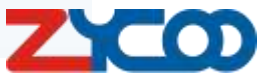

## Outbound Calls – Dial Permission

| Add                  |                 |                   |                |
|----------------------|-----------------|-------------------|----------------|
| Dial Permission Name | TESTING         |                   |                |
| Dial Rules           | Available Rules |                   | Selected Rules |
|                      | eee<br>emily    | ≓                 |                |
| Internal Dermissions |                 |                   |                |
| Extension            | On              | Paging & Intercom | On             |
| Department           | On              | Call Parking      | On             |
| Conference           | On              | Call Pickup       | On             |
| DISA                 | On              | Call Queue        | On             |
| Feature Codes        | On              | Call Spy          | Off            |
| IVR                  | On              | Seize CO Line     | Off            |
| Audio Console        | Off             |                   |                |
|                      |                 |                   | Cancel         |

D

#### Path: Telephony -> Extensions-> IP Extensions -> Select the extension -> Edit

|               | Departments     | IP Extensions                    | An                 | alog Extensions              | Phone                  | Provisioning    | Expansi      | on Box    |   |                   |           |
|---------------|-----------------|----------------------------------|--------------------|------------------------------|------------------------|-----------------|--------------|-----------|---|-------------------|-----------|
| Calif         |                 | Dills Fill                       | Delete All         |                              |                        |                 |              |           |   |                   |           |
|               |                 |                                  |                    | Succession and succession of |                        |                 |              |           |   |                   |           |
| -             |                 | Export Guick Register Cook       | caport extension ( | Import Extension             |                        |                 |              |           |   |                   |           |
| Fram<br>FL AU | seyNumber/Dep   |                                  | Outburget (10.1.0  | Providence to Marco          | O dala Basalana Care C | Olal Develation | Per Page     | 10 -      |   |                   |           |
| CI NS         | ane             | caterision NumbiOutbound CiD 1 0 | Outbound CID 2 V   | Department Name              | WHICK Hegister Code 4  | Dial Permission | Options      | 2K Code Ø |   |                   |           |
| 0 16          | 01              | 101                              |                    |                              | 509                    | DialPlant       |              |           |   |                   |           |
| 口 10          | 02              | 102                              |                    |                              | 547                    | DialPlan1       |              |           |   |                   |           |
| □ 1           | 03              | 103                              |                    |                              | 223                    | DialPlant       |              |           |   |                   |           |
| 0.10          | 0.4             | 104                              |                    |                              | 859                    | DialPlant       |              |           |   |                   |           |
| LJ 10         | 05              | 105                              |                    |                              | 298                    | Edit 100        |              |           |   |                   |           |
| 11 10         | 06              | 106                              |                    |                              | 404                    |                 |              |           |   |                   |           |
| 0.10          | 07              | 107                              |                    |                              | 246                    | User Profiles   | Features     | Advanced  |   |                   |           |
| U 10          | 08              | 108                              |                    |                              | 322                    |                 |              | _         |   |                   |           |
|               | 09              | 105                              |                    |                              | 882                    |                 | Enable       | 9 On      |   |                   |           |
| 0.1           | 10              | 110                              |                    |                              | 941                    |                 | Name         | 100       |   | Mobile Number     |           |
| 0 Sele        | ected / 20 Tota | C.                               |                    |                              |                        |                 | Hame         | 100       |   |                   | 2         |
|               |                 |                                  |                    |                              |                        | Passy           | word (Weak)  | 123456    |   | Dial Permission 🕢 | DialPlan1 |
|               |                 |                                  |                    |                              |                        |                 | Email        | 0         |   | Language 😧        | English   |
|               |                 |                                  |                    |                              |                        | 0.1             | hoursd CID 1 |           |   | Outbound CID 2 O  |           |
|               |                 |                                  |                    |                              |                        | Out             | bound Cib T  |           |   | Outbound City 2   |           |
|               |                 |                                  |                    |                              |                        | Mu              | isic On Hold | default   | • |                   |           |
|               |                 |                                  |                    |                              |                        |                 |              |           |   |                   |           |
|               |                 |                                  |                    |                              |                        |                 |              |           |   |                   | Cancel    |

**Inbound – Inbound Routes** 

Path: *Telephony -> Inbound Control -> Inbound Routes* 

| ZYCOD           | 😑 🛛 User Neme: admin              | Current Time: 2021-06-05 19:02 |                      |                      |                | X 💌        |                     |                      |
|-----------------|-----------------------------------|--------------------------------|----------------------|----------------------|----------------|------------|---------------------|----------------------|
|                 | IVR C                             | Call Queue Time Conditions     | Inbound Routes       | Direct Routing       | Inbound Fax    | Blacklist  |                     |                      |
|                 | Office Closed Q                   |                                |                      |                      |                |            |                     |                      |
|                 | 1.71.797.096246-5 <sup>4</sup> .7 | Office Closed Destination 0    | · [ emr(2600)        |                      |                |            |                     |                      |
| Inbound Control |                                   | Status Disabled                |                      |                      |                |            |                     |                      |
| Auto Lovery     |                                   | 0.6mil                         |                      |                      |                |            | Setting the inbou   | nd                   |
|                 |                                   |                                |                      |                      |                |            | 5                   |                      |
|                 | Trunk Name                        | Destination Type               | Indocunal Dealmation | Distinctive Ringtone | Optiona        |            | destination for th  | e trunks.            |
|                 | C test                            | IVE                            | eee[0600]            |                      |                |            |                     |                      |
|                 | □ P8I-1                           | IVR                            | eee[0600]            |                      |                |            |                     |                      |
|                 | 0 Selected / 2 Total              |                                |                      |                      |                |            |                     |                      |
|                 | -                                 |                                |                      | 1                    |                |            |                     |                      |
|                 |                                   |                                |                      | Edit test            |                |            |                     | ×                    |
|                 |                                   |                                |                      |                      |                | IVR        |                     |                      |
|                 |                                   |                                |                      | Inbound              | Destination 🕜  | Voicemail  | 101[101] -          |                      |
|                 |                                   |                                |                      | Distinct             | ive Ringtone 🔞 | Trunk      |                     |                      |
|                 |                                   |                                |                      |                      |                | Conference | P                   |                      |
|                 |                                   |                                |                      | -                    |                | Queue      |                     |                      |
|                 |                                   |                                |                      |                      |                | DISA       |                     | Cancel Submit        |
|                 |                                   |                                |                      |                      |                | Hangup     |                     |                      |
|                 |                                   |                                |                      |                      | Destin         | a None     | Inbound Destination | Distinctive Ringtone |
|                 |                                   |                                |                      |                      |                | Time Rules |                     |                      |

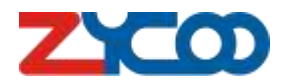

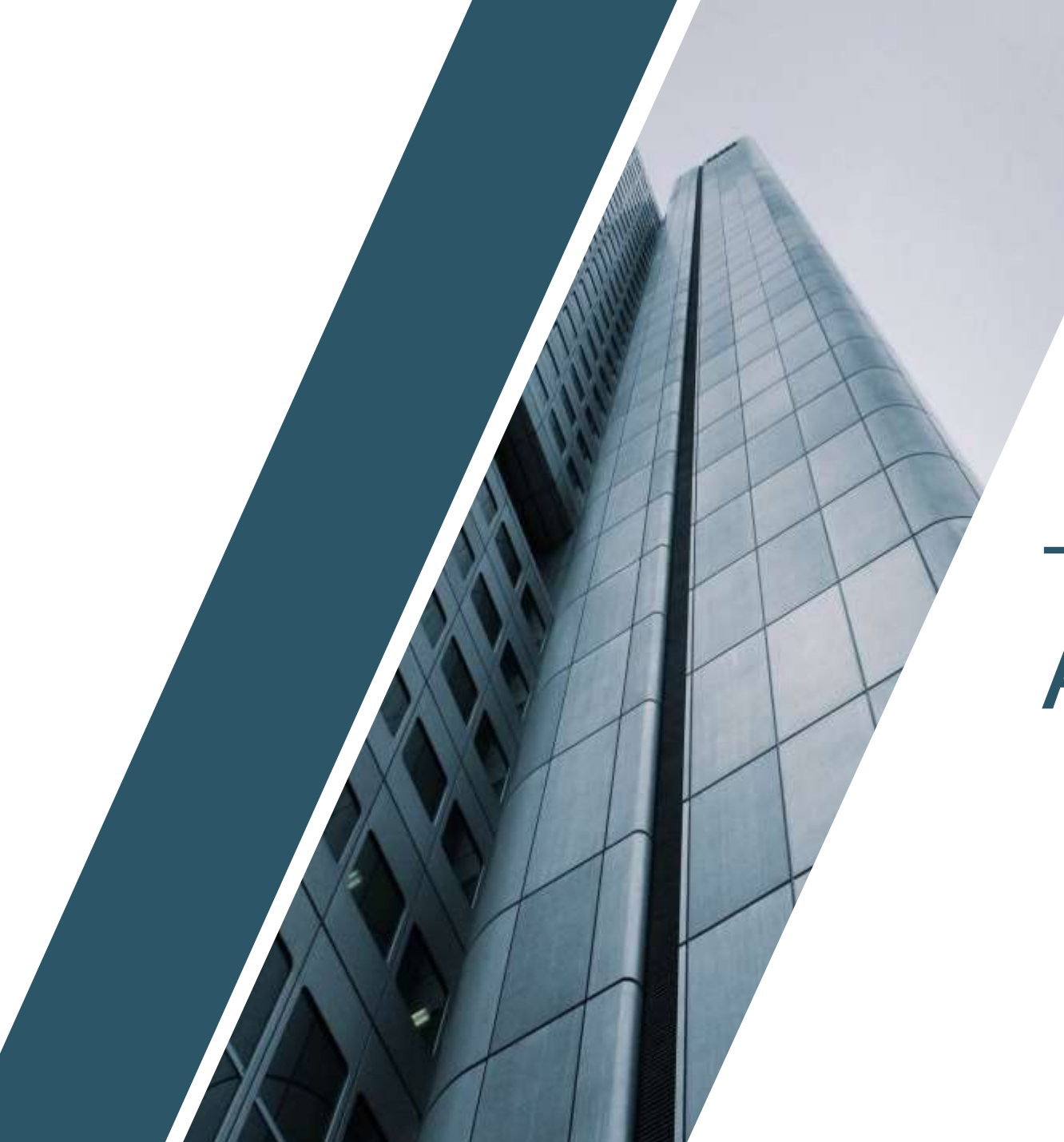

# **PART 03**

# **Advance Setup**

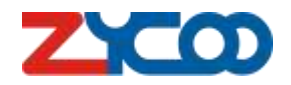

**Direct Routing** 

Path: Telephony -> Inbound Control -> Direct Routing

What if you are using an E1/T1 trunk with 20 lines? All calls go to Ex101?

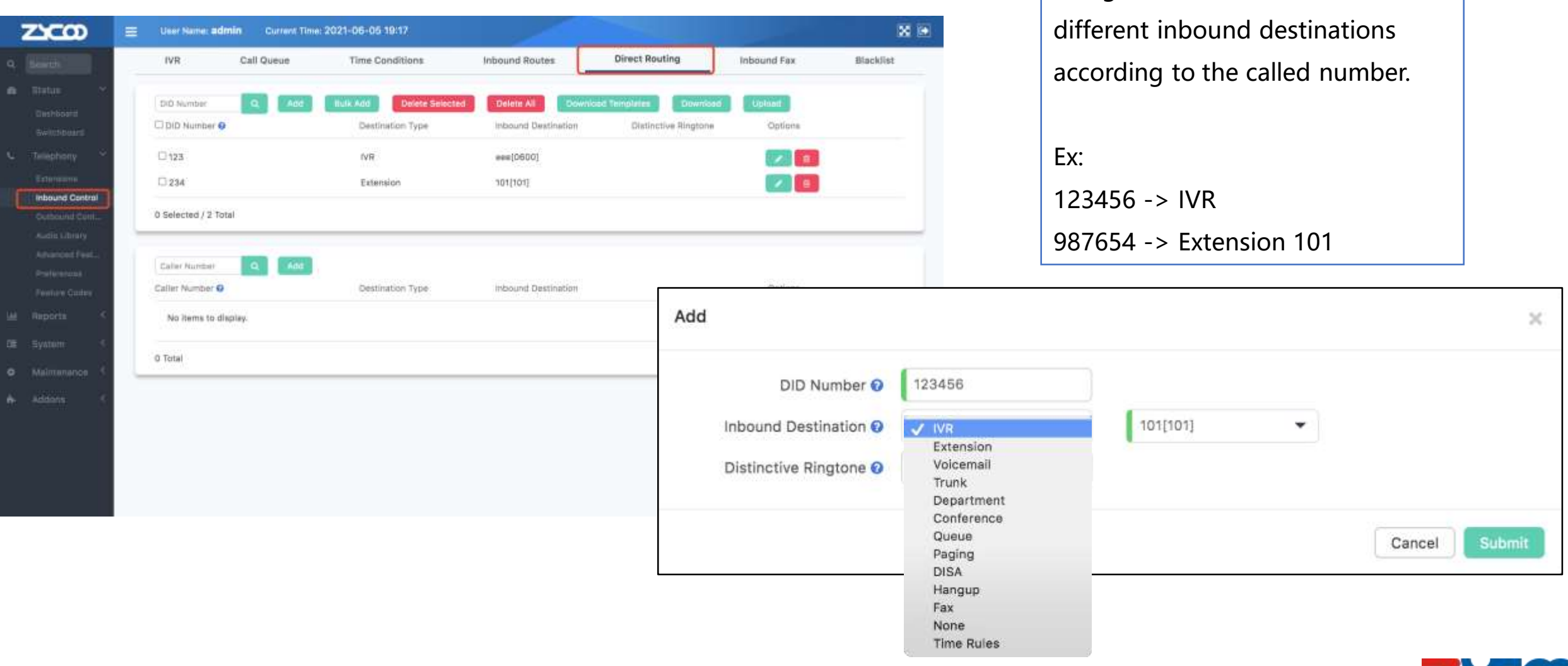

Using the DID numbers to set

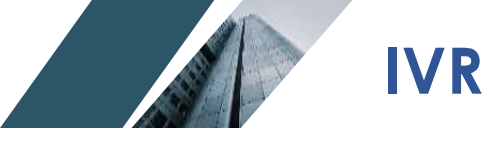

#### Path: *Telephony -> Inbound Control -> IVR*

| Z  |                  |   | User Name: admin | Current Time: 20 | 21-06-05 19:23  |                |                 |                |             |           | X 🖸       |                      |                                       |        |
|----|------------------|---|------------------|------------------|-----------------|----------------|-----------------|----------------|-------------|-----------|-----------|----------------------|---------------------------------------|--------|
| a, |                  |   | IVR C            | all Queue        | Time Conditions | Inbound Routes | Direct Routing  | Inbound F      | ax          | Blacklist | 3         |                      |                                       |        |
| 6  | Statua 🗠         |   | Add              |                  |                 |                |                 |                |             |           |           |                      |                                       |        |
|    |                  |   | Name             | Number           |                 | Voice Prompts  | Dial Permission | Options        |             |           |           |                      |                                       |        |
|    | Telephony ~      |   | 000              | 0600             |                 | closed_cn      | Extension       |                |             |           |           | Unlimited I          | ayers                                 |        |
|    |                  |   | 1 Total          |                  |                 |                | Add             |                |             |           |           |                      |                                       |        |
|    | Outbound Control | 1 | 0.000            |                  |                 |                | Add             |                |             |           |           |                      |                                       | ×      |
|    |                  |   |                  |                  |                 |                |                 | Name           | TESTING     |           |           | Number 😡             | 0601                                  |        |
|    |                  |   |                  |                  |                 |                | Vo              | ice Prompts 🛛  | welcome     |           |           | Loop Count Q         | 1                                     |        |
|    |                  |   |                  |                  |                 |                |                 |                |             | -         |           |                      |                                       |        |
|    | Heports S        |   |                  |                  |                 |                | Di              | al Extension 🛛 | Un          |           |           | Dial Permission 📀    | Extension                             | ~      |
|    |                  |   |                  |                  |                 |                |                 | Language 🛛     | Default     |           | •         | Press Key Timeout(s) | 3                                     |        |
|    | Maintenance S    |   |                  |                  |                 |                |                 | Events 🛛       |             |           |           |                      |                                       |        |
| •  |                  |   |                  |                  |                 |                |                 |                | Invalid Key |           | Hangup    | -                    |                                       |        |
|    |                  |   |                  |                  |                 |                |                 |                | No Press    |           | Hangup    | *                    |                                       |        |
|    |                  |   |                  |                  |                 |                |                 |                | Press 0     | •         | Extension | ▼ 102[102] ▼         |                                       |        |
|    |                  |   |                  |                  |                 |                |                 |                | Press 1     | •         | Extension | ✓ Please Selec★      | 8                                     |        |
|    |                  |   |                  |                  |                 |                |                 |                |             |           |           |                      | +                                     |        |
|    |                  |   |                  |                  |                 |                |                 |                |             |           |           |                      |                                       |        |
|    |                  |   |                  |                  |                 |                |                 |                |             |           |           |                      | Cancel                                | Submit |
|    |                  |   |                  |                  |                 |                |                 |                |             |           |           |                      | · · · · · · · · · · · · · · · · · · · |        |

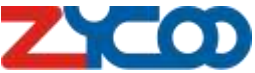

**IVR** Prompts

#### Path: Telephony -> Audio Library -> IVR Prompts

| Music On Hold                 | IVR Prompts |                             | Other Custom Prompts                                 |   |
|-------------------------------|-------------|-----------------------------|------------------------------------------------------|---|
| VR Promote Q Lindows Descript |             |                             |                                                      |   |
| File                          | Format      | Play O                      | Options                                              |   |
| n 🔁 otoeed                    | WBV         |                             | <b>(*)</b>                                           |   |
| 3) closed_cn                  | wav         |                             | 💌 💷                                                  |   |
| St welcome                    | wav         |                             | 🔸 🔳                                                  |   |
| D welcome_on                  | wav         | 1 (Sec.)                    | 💌 💼                                                  |   |
| 4 Total                       |             |                             |                                                      |   |
|                               |             |                             |                                                      | _ |
|                               |             |                             |                                                      |   |
|                               |             |                             |                                                      |   |
|                               |             |                             |                                                      |   |
|                               |             |                             |                                                      |   |
|                               | Record      | ł                           |                                                      |   |
|                               | Record      | d<br>File Name              | hola_mi_amigos                                       |   |
|                               | Record      | d<br>File Name              | hola_mi_amigos                                       |   |
|                               | Record      | d<br>File Name<br>Extension | <ul> <li>hola_mi_amigos</li> <li>103[103]</li> </ul> |   |
|                               | Record      | d<br>File Name<br>Extension | <ul> <li>hola_mi_amigos</li> <li>103[103]</li> </ul> | ▼ |
|                               | Record      | d<br>File Name<br>Extension | <ul> <li>hola_mi_amigos</li> <li>103[103]</li> </ul> | • |

**Option-1**: upload IVR prompts from local.

**Option-2**: record IVR prompts by using an extension.

Х

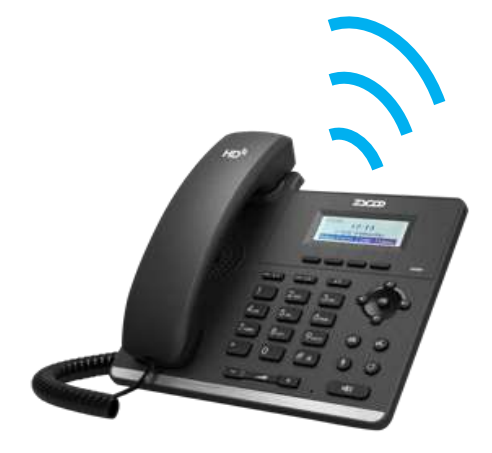

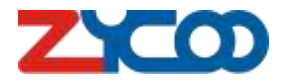

Call Queue

#### Path: Telephony -> Inbound Control -> Queue

| ZYCOD            | -  | User Name: edm  | m Current Time 2 | 021-06-06 19:19 | 1 Jam          |                |                  | <b>X R</b>    |             |               |                       |
|------------------|----|-----------------|------------------|-----------------|----------------|----------------|------------------|---------------|-------------|---------------|-----------------------|
|                  |    | IVR             | Call Queue       | Time Conditions | Inbound Routes | Direct Routing | Inbound Fax      | Blacklist     |             |               |                       |
|                  | 1  | Add             |                  |                 |                |                |                  |               |             |               |                       |
|                  |    | Call Queue Name |                  | Quality North   | bar            | Options        |                  |               |             |               |                       |
|                  |    | ***             |                  | 0300            |                |                |                  |               |             |               |                       |
| Intround Control | μ. | 1 Totel         |                  |                 |                |                |                  |               |             |               |                       |
|                  |    |                 |                  |                 |                |                |                  |               |             |               |                       |
|                  |    |                 |                  |                 |                |                | Add              |               |             |               | ×                     |
|                  |    |                 |                  |                 |                |                |                  |               |             |               |                       |
|                  |    |                 |                  |                 |                |                | General Settings | Advanc        | ed Settings | Announcements |                       |
|                  |    |                 |                  |                 |                | 1              |                  |               |             |               |                       |
|                  |    |                 |                  |                 |                |                | Call Qu          | eue Name      |             |               |                       |
|                  |    |                 |                  |                 |                |                | Queu             | ie Number 😡   | 0301        |               |                       |
|                  |    |                 |                  |                 |                |                |                  |               |             |               |                       |
|                  |    |                 |                  |                 |                |                | Rin              | g Strategy 🕑  | Ring All    | •             |                       |
|                  |    |                 |                  |                 |                |                | Musi             | ic On Hold 🛿  | 2           | •             |                       |
|                  |    |                 |                  |                 |                |                | Age              | ent Penalty 📀 |             | Off           |                       |
|                  |    |                 |                  |                 |                |                | Sta              | tic Agents 💡  | Select User |               | Auto receive calls    |
|                  |    |                 | Call Queue (     | 0               |                |                | Dynan            | nic Agents 😡  | Select User |               | Need to manually logi |
|                  |    |                 | Agent Logir      | 1               |                | 62             |                  |               |             |               |                       |
|                  |    |                 | Agent Logo       | ut              | *0             | 62             | Destination if   | no answer     | Hangup      | •             |                       |
|                  |    |                 | Agent Paus       | e               |                | 95             |                  |               |             |               |                       |
|                  |    |                 | Agent Unpa       | iuse            | *0             | 95             |                  |               |             |               | Cancel Submit         |

D

### **Time Conditions**

Path: *Telephony -> Inbound Control -> Time Conditions* 

| User Name: admin Current Time: 2021-06-05 19:25       | t Dautian inheund I |                       |          |       |                 |
|-------------------------------------------------------|---------------------|-----------------------|----------|-------|-----------------|
| TVR Call Queue Trine Conditions Incound Routes Direct | r Houting Inbound P | ax plackist           |          |       |                 |
| Time Rules O Add                                      |                     |                       |          |       |                 |
| Name                                                  | Option              |                       | Se       | t up: |                 |
| 技术支持                                                  | 2                   |                       |          | •     |                 |
| 1 Total                                               |                     |                       | 1.       | Wee   | ekdays          |
| Weekdays 0 Ada                                        |                     |                       | 2        | പപ    | dave            |
| Name                                                  | Option              | s                     | ۷.       | 1101  | luays           |
| default office time                                   |                     |                       | 3.       | Rule  | es              |
|                                                       |                     |                       |          |       |                 |
| 2 Total                                               |                     |                       |          |       |                 |
| Hotdays O                                             |                     |                       |          |       |                 |
| Name                                                  |                     |                       |          |       |                 |
| hol                                                   | Add                 |                       |          |       |                 |
| 866                                                   |                     | Name                  | 1        |       |                 |
| 2 Total                                               |                     | Weekdays 😧            | i i      | •     |                 |
|                                                       |                     | Business Hours 📀      | 1        | •     | Please Select - |
|                                                       |                     | Non-business Hours () |          | •     | Please Select 👻 |
|                                                       |                     | Helidaus              | None     | 12.1  |                 |
|                                                       |                     | nondavs ur            | CHOICE . | -     |                 |

Call Forward

#### Path: Telephony -> Advanced Features -> Call Forward

| User Name: admin Current Time: 2021-06-05 19:36           |                                                                                                    |                                                                                                    | 18 <b>(</b> •)                                                                                                    |                                                                                                    |                                                                                                    |
|-----------------------------------------------------------|----------------------------------------------------------------------------------------------------|----------------------------------------------------------------------------------------------------|----------------------------------------------------------------------------------------------------|----------------------------------------------------------------------------------------------------|----------------------------------------------------------------------------------------------------|
| Call Forward Follow Me Wake Up Call                       | Conference DI                                                                                             | SA Paging & Intercom                                                                                                    | 0                                                                                                    |                                                                                                    |                                                                                                    |
| Advanced Options                                          |                                                                                                    |                                                                                                    |                                                                                                    |                                                                                                    |                                                                                                    |
| Notify Callet before Forwarding Q                         | n                                                                                                    |                                                                                                    |                                                                                                    |                                                                                                    |                                                                                                    |
| Save                                                      | _                                                                                                    |                                                                                                    |                                                                                                    |                                                                                                    |                                                                                                    |
|                                                           |                                                                                                    |                                                                                                    | _                                                                                                    |                                                                                                    |                                                                                                    |
| Add Activate Selected Deattivate Selected Delete Selected | Delete All                                                                                                | Ballance .                                                                                                    |                                                                                                    |                                                                                                    |                                                                                                    |
| C) Extension Number Forward Type C Destination            | (imebot(sec)                                                                                              | Cipbana                                                                                                    |                                                                                                    |                                                                                                    |                                                                                                    |
| 100 Perward All 2222                                      | .0                                                                                                    | On On                                                                                                    |                                                                                                    |                                                                                                    |                                                                                                    |
| 0 Selected / 1 Total                                      |                                                                                                    |                                                                                                    |                                                                                                    |                                                                                                    |                                                                                                    |
|                                                           | Add                                                                                                    |                                                                                                    |                                                                                                    |                                                                                                    |                                                                                                    |
|                                                           | nuu                                                                                                    |                                                                                                    |                                                                                                    |                                                                                                    | Eorward All                                                                                                    |
|                                                           |                                                                                                    |                                                                                                    | 101(104)                                                                                                    |                                                                                                    | ✓ Forward On                                                                                                    |
|                                                           |                                                                                                    | Extension Number                                                                                                    | 101(101)                                                                                                    | •                                                                                                    | Forward Who                                                                                                    |
|                                                           |                                                                                                    | Forward Type 😯                                                                                                    | Forward On Busy                                                                                                    | •                                                                                                    | No Answer a                                                                                                    |
|                                                           |                                                                                                    | Destination 📀                                                                                                    | 123456789                                                                                                    |                                                                                                    |                                                                                                    |
|                                                           |                                                                                                    | Paral Para                                                                                                    | 0.0                                                                                                    |                                                                                                    |                                                                                                    |
|                                                           |                                                                                                    | Enable                                                                                                    |                                                                                                    |                                                                                                    |                                                                                                    |
|                                                           | Call Forward     Follow Me     Wake Up Call       Advanced Options     Notify Caller before Forwarding () | Call Forward     Follow Me     Wake Up Call     Conference     Display       Advanced Options     Image: Selected Options     Off     Image: Selected Options     Image: Selected Options       Add     Activate Selected Options     Options Selected Options     Options Off     Image: Selected Options       Add     Activate Selected Options     Options Selected Options     Timeout(Sec)       Into Extension Number     Forward XI     2222     0       Into Selected / 1 Total     Add     Add | Call Forward       Follow Me       Wake Up Call       Conference       DISA       Paging & Intercom         Advanced Options       Image: Call Content of Call Content of Call | Call Forward       Follow Me       Wake Up Call       Conference       DISA       Paging & Intercom         Advanced Options       Image: Caller before Forwarding @       Image: Caller before Forwarding @       Image: Caller before Forward Ing @       Image: Caller before Forward Ing @       Image: | Cell Forward       Follow Me       Wake Up Cell       Conference       DISA       Paging & Intercom         Advanced Options         Notify Caller before Forwarding @       Off         Sales         Idd@       Advanced Options         I b0       Forward Type @       Destination         I b0       Forward All       2222         I b0       Forward All       2222         I b0       Forward Type @       Forward Type @         Forward Type @       Forward On Busy       Opsignation @         I b10       I b2466789       I b2466789 |

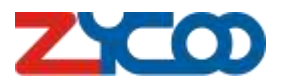

Follow me

#### Path: Telephony -> Advanced Features -> Follow me

|     | ZYCOD                         | = | User Name: admin        | Current Time: 2021-06-05 19:3 | 9                  |            |                      |                   | <b>X</b> 🖸   | Forward a call to multiple |
|-----|-------------------------------|---|-------------------------|-------------------------------|--------------------|------------|----------------------|-------------------|--------------|----------------------------|
| ۹   | Rearch                        |   | Call Forward            | Follow Me                     | Wake Up Call       | Conference | DISA                 | Paging & Intercol | m O          | destinations and dial the  |
| 6   | Status 👻                      |   | Configure               |                               |                    |            |                      |                   |              | number one by one in the   |
|     | Geshboard<br>Switchboard      |   | uniona voc              | Always Take Call 📀            | Qn                 |            |                      |                   |              | follow-me list             |
| s.  | Telephony 💙                   |   |                         | Record Caller Name 💿          | Off                |            |                      |                   |              |                            |
|     | Extensions<br>Inbound Control |   |                         |                               | Save               |            |                      |                   |              |                            |
|     | Outbound Cont                 |   | -                       |                               |                    | Add        |                      |                   |              |                            |
| C   | Advanced Feat_                |   | Add<br>Extension Number |                               | Ring Duration(Sec) | T.C.       |                      |                   |              |                            |
|     | Preferences<br>Feature Codes  |   | No items to display.    |                               |                    |            | Extension Number     | 101[101]          |              | ~                          |
| 586 | Reports <                     |   |                         |                               |                    | -          | Ring Duration(Sec) 😡 | 30                |              |                            |
| ця. | System <                      |   | U lotai                 |                               |                    | -          |                      |                   |              |                            |
| ۰   | Maintenance <sup>K</sup>      |   |                         |                               |                    |            | Follow Me List 😡     | 123               | 30(Sec)      |                            |
| *   | Addons C                      |   |                         |                               |                    |            |                      | 234               | 30(Sec)      |                            |
|     |                               |   |                         |                               |                    | 2          |                      | 345               | 30(Sec)      |                            |
|     |                               |   |                         |                               |                    |            |                      |                   |              |                            |
|     |                               |   |                         |                               |                    |            | Number               |                   | Timeout(Sec) | <b>0</b> 30 +              |
|     |                               |   |                         |                               |                    |            |                      |                   |              |                            |
|     |                               |   |                         |                               |                    |            |                      |                   |              | Cancel Submit              |

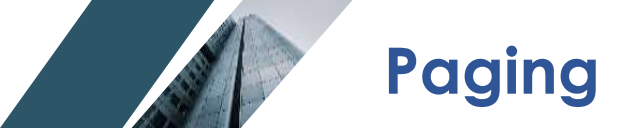

#### Path: Telephony -> Advanced Features -> Paging & Intercom

|   | ZYCOD                          | = | User Name: admin | Current Time: 2021-06-05 19:41 |              |            |         |                   | 8      |
|---|--------------------------------|---|------------------|--------------------------------|--------------|------------|---------|-------------------|--------|
| 9 |                                |   | Call Forward     | Follow Me                      | Wake Up Call | Conference | DISA    | Paging & Intercom | •      |
|   |                                |   | And              |                                |              |            |         |                   |        |
|   |                                |   | Name             | Group Number                   | - 54         | ode        | Options |                   |        |
|   |                                |   | ece              | 0500                           | Di           | plex       |         |                   |        |
|   | Extensions<br>Indound Control  |   | 1 Total          |                                |              |            |         |                   |        |
|   |                                | - |                  |                                |              |            |         |                   | _      |
|   | Audia Library<br>Advanced Feat |   |                  |                                |              |            |         |                   |        |
|   | Preferences                    |   |                  |                                |              |            |         |                   |        |
|   | Reports <                      |   |                  |                                |              |            | Add     |                   |        |
|   |                                |   |                  |                                |              |            |         |                   |        |
|   |                                |   |                  |                                |              |            |         | Group Number 💡    | 0501   |
|   |                                |   |                  |                                |              |            |         | Name              | 1      |
|   |                                |   |                  |                                |              |            |         | Mode 0            | Duplex |
|   |                                |   |                  |                                |              |            |         |                   | 1      |
|   |                                |   |                  |                                |              |            |         | Group Members 🕤   | 101[1  |
|   |                                |   |                  |                                |              |            |         |                   |        |
|   |                                |   |                  |                                |              |            |         |                   |        |

User can register other SIP-enabled devices such as SIP speaker to the CooVox IPPBX and achieve the paging and intercom purpose.

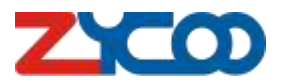

V

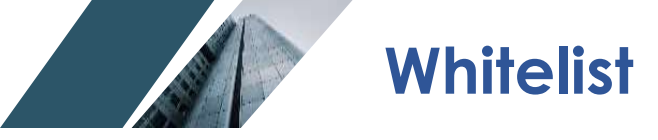

#### Path: Telephony -> Advanced Features -> Whitelist

|   | ZYCOD                                             | User Name: admin | Current Time: 2021-0 | 6-05 19:43 |          |           | × •       | Only the numbers in       |
|---|---------------------------------------------------|------------------|----------------------|------------|----------|-----------|-----------|---------------------------|
| 0 | 1 Snirch                                          | Smart D          | ID                   | Phonebook  | Callback | Whitelist | •         | Only the numbers in       |
|   |                                                   | Add              | (Nonlogi Litt O )    |            |          | Ontions   |           | the whitelist are able to |
| 4 |                                                   | ece              | 2222                 |            |          |           |           | the extension.            |
|   |                                                   | 1 Total          | 24872                |            |          |           |           |                           |
|   | Outbound Cont<br>Audie Elbrary<br>Advanced Feat   |                  |                      |            |          | Add       |           | >                         |
|   | Protoresces<br>Feature Codes                      |                  |                      |            |          |           |           |                           |
|   |                                                   |                  |                      |            |          |           | Name      | Emily's whitelist         |
|   | <ul> <li>Maintenance </li> <li>Addons </li> </ul> |                  |                      |            |          |           | 1         | 123<br>234<br>345         |
|   |                                                   |                  |                      |            |          | Numbe     | er List 😯 | 456                       |
|   |                                                   |                  |                      |            |          |           |           |                           |
|   |                                                   |                  |                      |            |          |           |           |                           |
|   |                                                   |                  |                      |            |          |           |           | Cancel Submit             |
|   |                                                   |                  |                      |            |          |           |           |                           |

Х

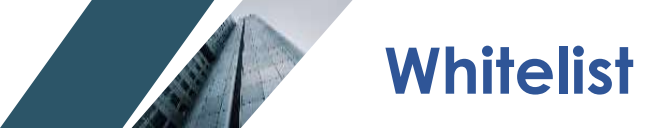

#### Path: Telephony -> Extensions -> IP Extensions -> Select & Edit extension

| Search                                              | Departm                              | ents IP Extensions                                                            | Analog Extensions                | Phone Provisioning                 | Expansion Box |                             |                             |
|-----------------------------------------------------|--------------------------------------|-------------------------------------------------------------------------------|----------------------------------|------------------------------------|---------------|-----------------------------|-----------------------------|
| Statun ~<br>Dashboerd<br>Switchboerd                | Add Bu<br>Send OR Cod                | k Add Rills Edlt Delete Selected De<br>Export Guick Register Code Export Exte | ete All<br>Import Extension      |                                    |               | the selected e              | extension.                  |
| Extensions                                          | Name/Number/                         | Extension Numb/Outbound CID 1 O Outbound                                      | CID 2 0 Department Name Quick Re | rgister Code 🛛 Dial Permission Opt | Per Page 10 🔻 |                             |                             |
| fulfilliand Clint<br>audio Library<br>sdvenced Faat | □ 101<br>□ 102<br>□ 103              | 101<br>102                                                                    | 509<br>547<br>223                | Edit 101                           |               |                             |                             |
| plarences<br>adure Codes<br>sports <                | <ul> <li>104</li> <li>105</li> </ul> | 104                                                                           | 859<br>298                       | User Profiles Features             | Advanced      |                             |                             |
| sten: <                                             | 106                                  | 106                                                                           | 404                              | Voicemail 🥹                        | On            | Voicemail Password 📀        | 1234                        |
| sintemance <                                        | □ 108                                | 108                                                                           | 322                              | Remote Extension 🥹                 | Of            | Simultaneous Register Count | 1 .                         |
|                                                     | □ 109<br>□ 110                       | 109                                                                           | 882<br>941                       | Video Call 😡                       | Of            | Video Codecs 🕢              | H.264                       |
|                                                     | 0 Selected / 20                      | Total                                                                         |                                  | Web Portal 🥹                       | Of            | Call Recording 🕢            | Disabled                    |
|                                                     |                                      |                                                                               |                                  | Call Spy 9                         | Of            | Register Expiration @       | 1800                        |
|                                                     |                                      |                                                                               |                                  | Pickup Group 🥹                     | 1             | Whitelist 😡                 | Vone<br>admin<br>333<br>444 |

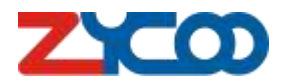

Diagnostic

#### Path: *Maintenance -> Diagnostic -> Ethernet Capture / Channel Monitor*

|       | ZYCOD           | = | User Name: <b>admin</b> | Current Time: 2021-06- | 05 20:20     |          |                  |                       | X                  |
|-------|-----------------|---|-------------------------|------------------------|--------------|----------|------------------|-----------------------|--------------------|
| α     | Search          |   | Ping                    | Trace                  | route        |          | Ethernet Capture | Channel Monitor       | Remote Management  |
| Ø3    | Status <        |   | Ethernet Capture 💡      |                        |              |          |                  |                       |                    |
| ų.    | Telephony 💙     |   |                         |                        | 1765330      | 195      | 1                |                       |                    |
|       | Extensions      |   |                         | Interface              | WAN          | •        |                  |                       |                    |
|       | Inbound Control |   |                         |                        | Start        |          |                  |                       |                    |
|       | Outbound Cont   | 1 |                         |                        |              |          |                  |                       |                    |
|       | Advanced Feat   |   |                         |                        |              |          |                  |                       |                    |
|       | Preferences     |   |                         |                        | <b>C</b>   . |          |                  |                       |                    |
|       | Feature Codes   |   |                         |                        | Ste          | eps:     |                  |                       |                    |
| lait. | Reports <       |   |                         |                        | 1.           | Choos    | e the interfo    | ace, then click on th | ne 'Start' button. |
| -     | System <        |   |                         |                        | 0            |          |                  |                       |                    |
| ۰     | Maintenance 👻   |   |                         |                        | 2.           | Start to | o use your p     | none to make the c    | Call.              |
|       | Users           |   |                         |                        | 3.           | Click c  | on the 'Stop'    | button.               |                    |
|       | Upgrade         |   |                         |                        | 0.           |          |                  |                       |                    |
|       | Backup          |   |                         |                        | 4.           | Comm     | nent the pac     | cket with what Exter  | nsion              |
|       | Reboot and Re   |   |                         |                        | Б            | Sand     | is the nacks     | <b>\</b> +            |                    |
| ÷-    | Addons <        |   |                         |                        | Э.           | sendu    | is the packe     | <b>ジ</b> Ⅰ.           |                    |
|       |                 |   |                         |                        |              |          |                  |                       |                    |

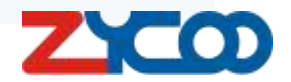

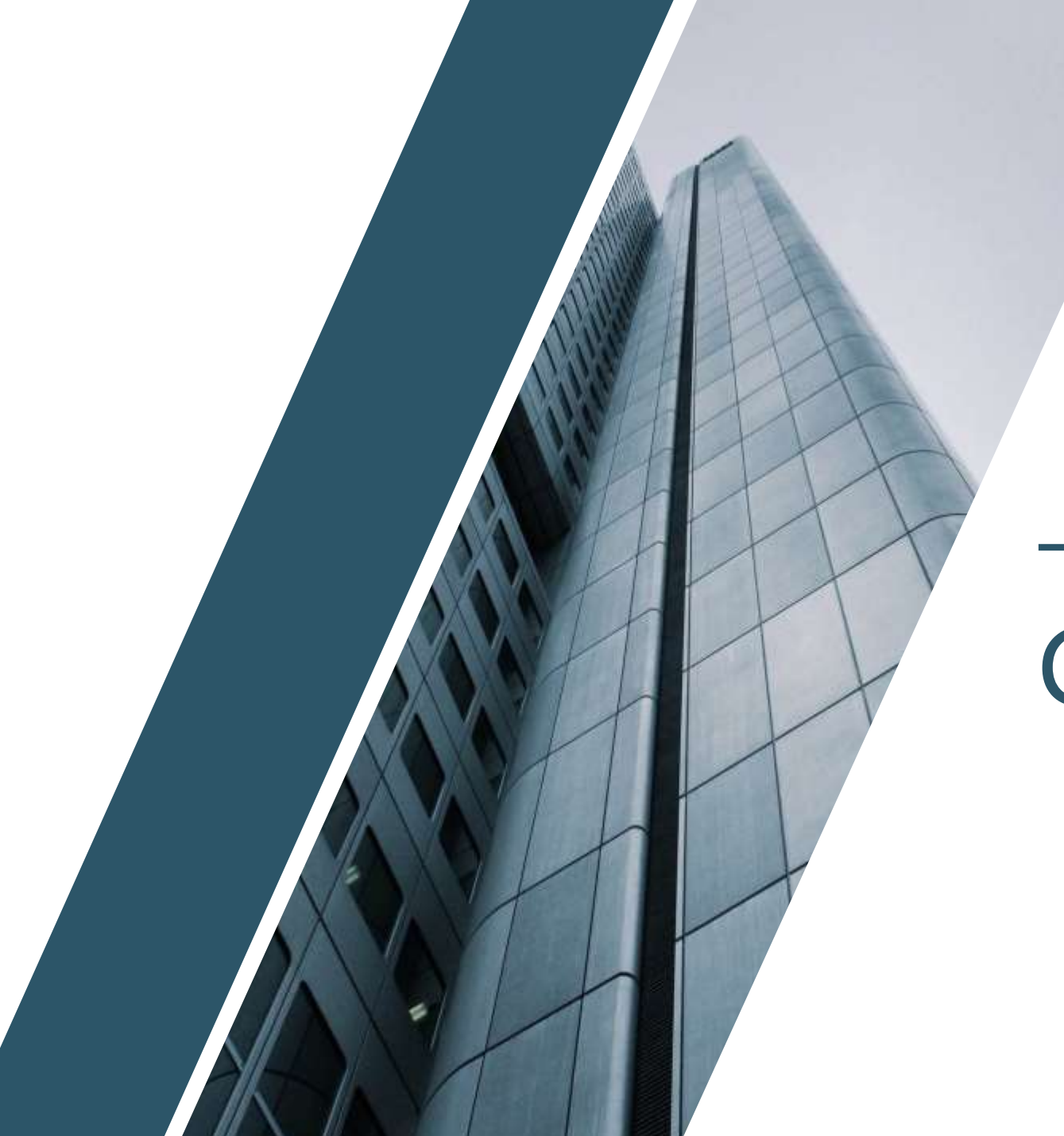

# **PART 02**

# **Common Issues**

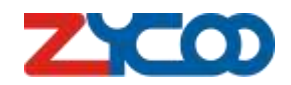

## **Register Extensions**

# 401 Unauthorized:

The request requires user authentication.

- Make sure the Remote Extension is ON.
- Check the Permit IP

Path: Telephony -> Extension -> IP Extensions -> Edit the extension -> Features/Advanced

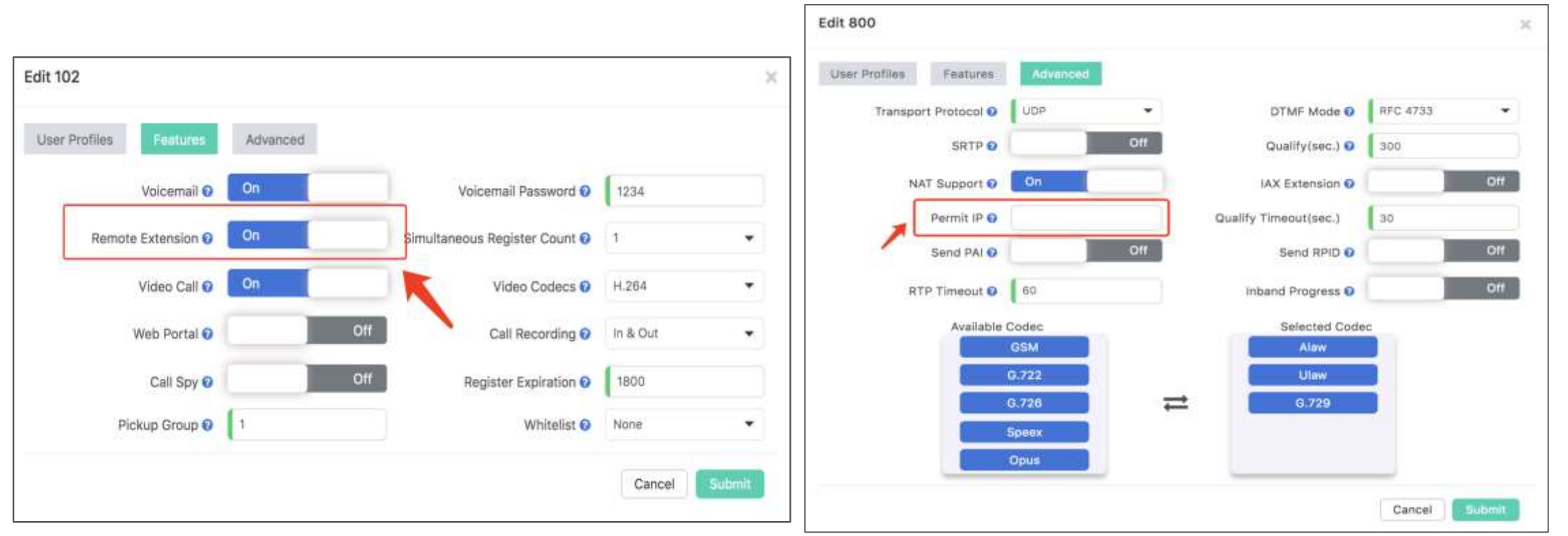

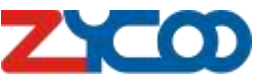

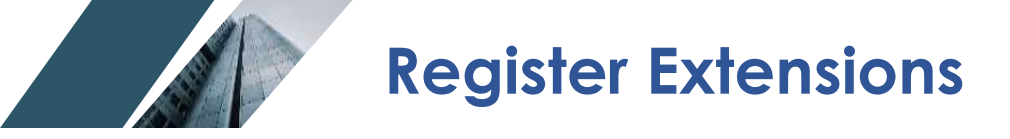

# 403 Forbidden –

The server understood the request, but is refusing to fulfill it.

- Check the account password

# 404 Not Found –

The server has not found anything matching the Request-URI

- Check the account username

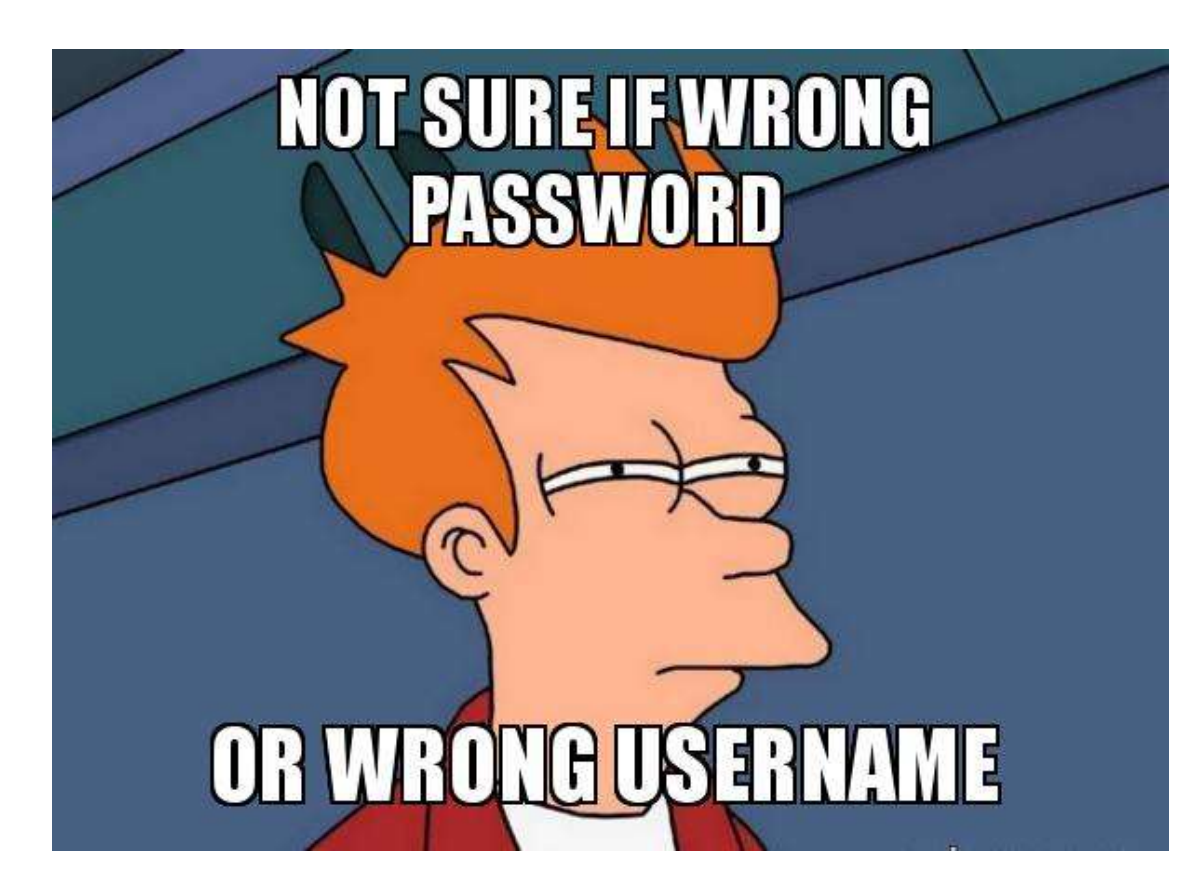

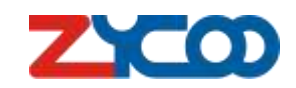

## **Register Extensions**

# No reply, keep trying trying and trying:

- Check the port forwarding on router . Path: *Telephony -> Preferences -> Analog Settings* 

| 1  | ZYCOD                            | User Name: admin Currer | nt Time: 2021-06-07 11:40         |                 |          |
|----|----------------------------------|-------------------------|-----------------------------------|-----------------|----------|
| Q  | Search                           | Global PBX Options      | VoIP Advanced                     | Analog Settings | Voicemai |
| 8  | Status 🗸                         | SIP                     |                                   |                 |          |
|    | Switchboard                      | U.                      | DP Port @ 15555                   |                 |          |
| ٩. | Telephony 💙                      | τ                       | CP Port 🛛 🛛 15555                 |                 |          |
|    | Extensions                       | 7                       | LS Port 🛛 🛛 15557                 |                 |          |
|    | Inbound Control<br>Outbound Cont | ICE                     | Enable 🛛 🚺 O                      | 0ff             |          |
|    | Audio Librery                    | RTP Por                 | t Range 😡 🛛 10001                 | - 10500         |          |
|    | Advanced Feat                    | Use                     | r Agent 🗑 🛛 eyeBeam release 3004t | ste             | _        |
|    | Preferences                      | Endoplet Identifie      | order O                           |                 |          |
|    | Feature Codes                    | Endpoint identine       | r Order e [ip,username,autn_usern | am              |          |

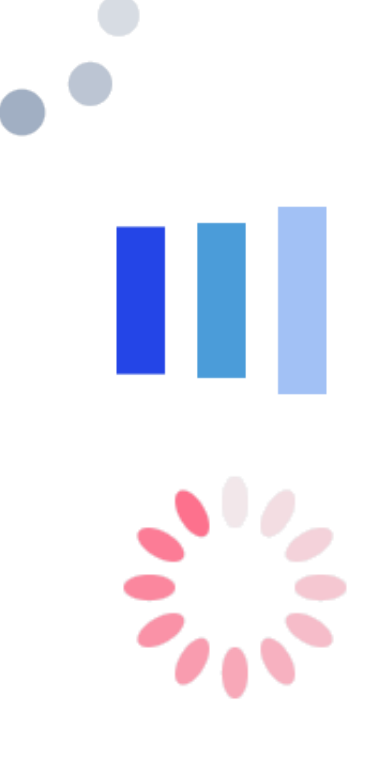

- Check the IP phone register port.

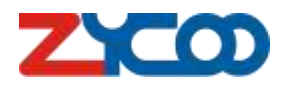

## Can't make calls - Analog Lines

1) Make sure the analog module is workable.

#### Step-1

| IVR | Call Queue       | Time Con    | litions   | Inbound Routes       | Direct Routing | Inbound | IVE.                         | Call Queue Time Canditian | inboard Rautas       | Direct Rauting     | interand Par | Becklat |
|-----|------------------|-------------|-----------|----------------------|----------------|---------|------------------------------|---------------------------|----------------------|--------------------|--------------|---------|
| Add |                  |             |           |                      |                | ×       | Office Closed @              | Edit test                 |                      | ×.                 |              |         |
|     | Name             | IVR-test-1  |           | Number 🛛             | 0601           | peor.   |                              | Indound Destinution 0 1/4 | • Inference (DECT) • | 1                  |              |         |
|     | Voice Prompts O  | welcome     | •         | Loop Count 😡         | 1              |         |                              | Distinctive Ringtons Ø    |                      | -                  |              |         |
|     | Dial Extension O | On          |           | Dial Permission 📀    | Extension      |         | _                            | _                         |                      |                    |              |         |
|     | Language 😡       | Default     |           | Press Key Timeout(s) | a              |         | Chatters                     |                           |                      | Catos Sorre        |              |         |
|     | Events 😡         | Q           |           |                      |                |         | Otive Nets                   | Destrument Type           | minuted Destination  | Datasties Register | Options      |         |
|     |                  | Invalid Key | Hangup    | •                    |                |         | Citeri                       | NR I                      | www.000001           |                    | 2            |         |
|     |                  | No Press    | Hangup    | -                    |                |         | CIPRE-1                      | ME                        | atte:(08002)         |                    | <b>D</b>     |         |
|     |                  | Press 0 💌   | Extension | • 100[100] •         | (B)            |         | Distantiant (Differ          |                           |                      |                    |              |         |
|     |                  | Press 1 🔹   | Extension | - 101[101] -         |                |         | 1 Contraction of Contraction |                           |                      |                    |              |         |
|     |                  |             |           |                      | (*)            |         |                              |                           |                      |                    |              |         |
|     |                  |             |           |                      | Cancel         | Submit  |                              |                           |                      |                    |              |         |

Step-2

Step-1: Create a new IVR with default Voice Prompt.

Step-2: Edit the analog trunk with the created IVR in Inbound Routes.

Step-3: Using your phone to call the analog trunk number.

Step-4: If you can' t hear the IVR audio, it means the analog module might be damage.

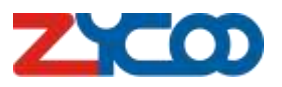

# Can't make calls - Analog Lines

2) Check for analog settingsPath: *Telephony -> Preferences -> Analog Settings* 

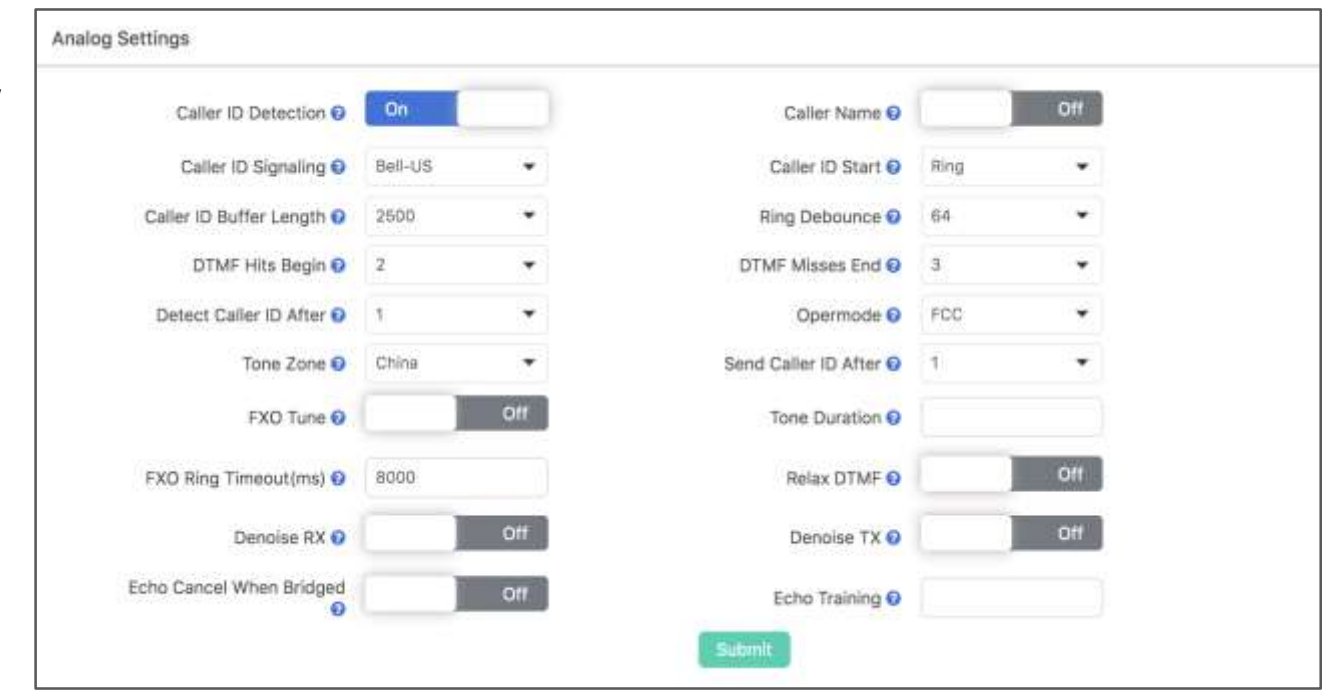

2) Analyze signal Path: *Maintenance -> Diagnostic -> Channel Monitor -> Capture package* 

| Ping            | Traceroute | Ð     | Ethernet Capture | Channel Monitor | Remote Management |
|-----------------|------------|-------|------------------|-----------------|-------------------|
| Channel Monitor | )          |       |                  |                 |                   |
|                 | Channel    | fxo-1 | •                |                 |                   |
|                 |            | Start |                  |                 |                   |
|                 |            |       |                  |                 |                   |

## Can't make calls - PRI Trunks:

Outbound CID 1) Path: *Telephony - Edit the external* 

ZYCOD

use have admin Danet Tree 2021-06-05 04:47

WHER W

Modules Type

Nodule type £1/11 Settings:

Mode II Dacking lawne () Overlag Dial Sprating CPE Franking

0104 Isla( Mar) Lanal Dial Plan

Ginital Pfix Options.

Śłatt.

Skirt2

|                                                              | Edit 102                                                              | 3   |
|--------------------------------------------------------------|-----------------------------------------------------------------------|-----|
| Sector States -> IP Extensions ->                            | User Profiles Features Advanced                                       |     |
| nsion -> Fill out Outbound CID                               | Enable O On                                                           |     |
|                                                              | Name 102 Mobile Number                                                |     |
|                                                              | Password (Fair) @ 123456@a Dial Permission @ DialPlan1                | •   |
|                                                              | Email O Language O English                                            | •   |
|                                                              | Outbound CID 1 0 55555555 Outbound CID 2 0                            |     |
|                                                              | Music On Hold default                                                 |     |
| naersell Analog SetSings Volkartell SetSings Module SetSings | Cancel                                                                | iit |
| rekrwitchen +                                                |                                                                       |     |
|                                                              |                                                                       |     |
| •                                                            |                                                                       |     |
| •                                                            |                                                                       |     |
| •                                                            |                                                                       |     |
|                                                              | 2) CDC4 are readiated                                                 |     |
|                                                              | 2) CKC4 on module                                                     |     |
|                                                              | Path: Preterence -> Module Setting -><br>Slot # -> Switch CRC4 ON/OFF |     |
|                                                              |                                                                       |     |

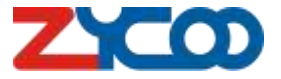

×

## Can't make calls – SIP Trunks

#### - Outbound CID

Path: Telephony -> Extensions -> IP Extensions -> Edit the extension -> Fill out Outbound CID

| asic Settings Addition | al Options         |                          |             |
|------------------------|--------------------|--------------------------|-------------|
| Fax Detect O           | 00                 | Quality O                | 120         |
| SATP O                 | 0#                 | NAT Support O            | 0#          |
| Client URI 0           | sip:192.168.17.132 | Transport Protocol O     | UDP 👻       |
| Server URI O           | sip:192.168.17.132 | Prompts Language O       | English •   |
| AOR Contact O          | sip:192.168.17.132 | Simultaneous Call 9      |             |
| Call Recording Ø       | Disabled -         | Preferred Outbound CID O | Extension 👻 |
| From User 😧            |                    | Outbound CID O           |             |
| From Domain O          | 192.168.17.132     | Dial Permission Q        | Default ~   |
| DTMF Mode O            | AU10               | Video Codeca             | Nent        |
| Send PAI               | Off                | Send RPID                | 0#          |
| RTP Timeout Ø          | 60                 |                          |             |
| Available              | Codec              | Selected C               | odec        |
| 1                      | GSM                |                          | Algue       |
|                        | G:722              | l.                       | Ulaw        |
|                        | G.726              | <b>=</b>                 | 0.729       |
| )                      | Sperre             |                          |             |
|                        | Opus               |                          |             |
|                        | AMR                |                          |             |

| ser Profiles Features | Advanced |                   |           |   |
|-----------------------|----------|-------------------|-----------|---|
| Enable 🤅              | On       |                   |           |   |
| Name                  | 102      | Mobile Number     |           |   |
| Password (Fair) (     | 123456@a | Dial Permission 🛛 | DialPlan1 | • |
| Email                 |          | Language 🧿        | English   | ٠ |
| Outbound CID 1        | 5555555  | Outbound CID 2 0  |           |   |
| Music On Hold         | default  | •                 |           |   |

#### - SIP headers needed

Path: Telephony -> Outbound Control-> Trunks-> Select & Edit SIP Trunk -> Additional Options

Check on Dial Permission & Send PAI

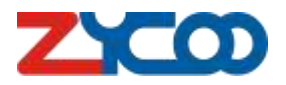

# Can't Hang-up Calls - Analog Lines

Path: Telephony -> Outbound Control -> Trunks -> Edit trunk

- 1) Check Hangup Polarity Detection
- 2) Adjust Busy Count to a smaller number

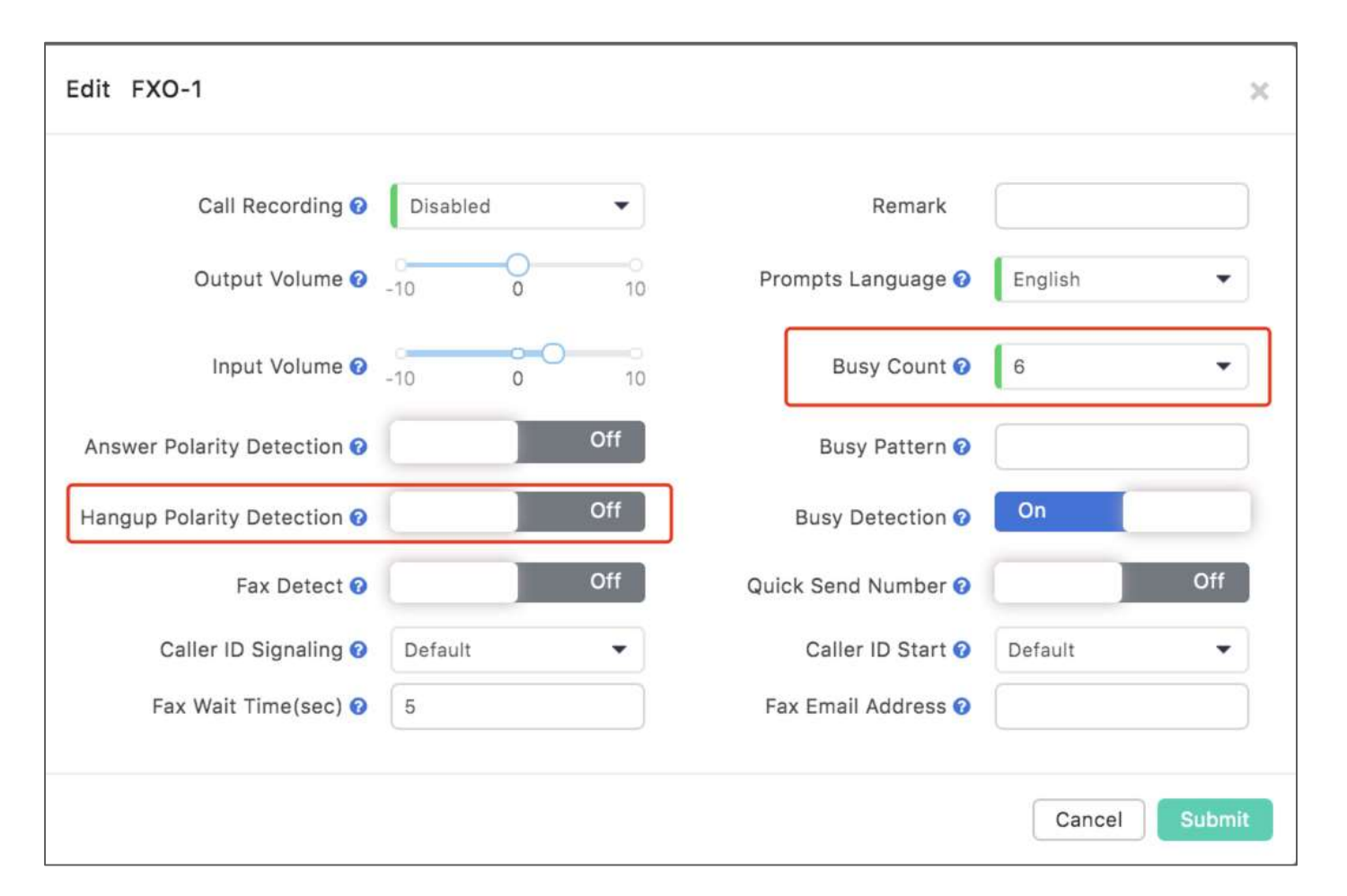

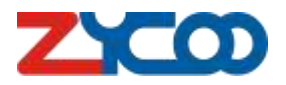

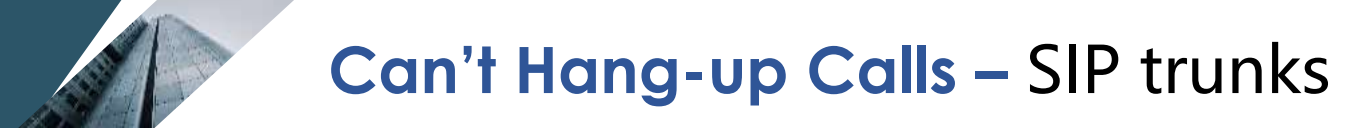

Path: Telephony -> Preference -> VoIP Advanced

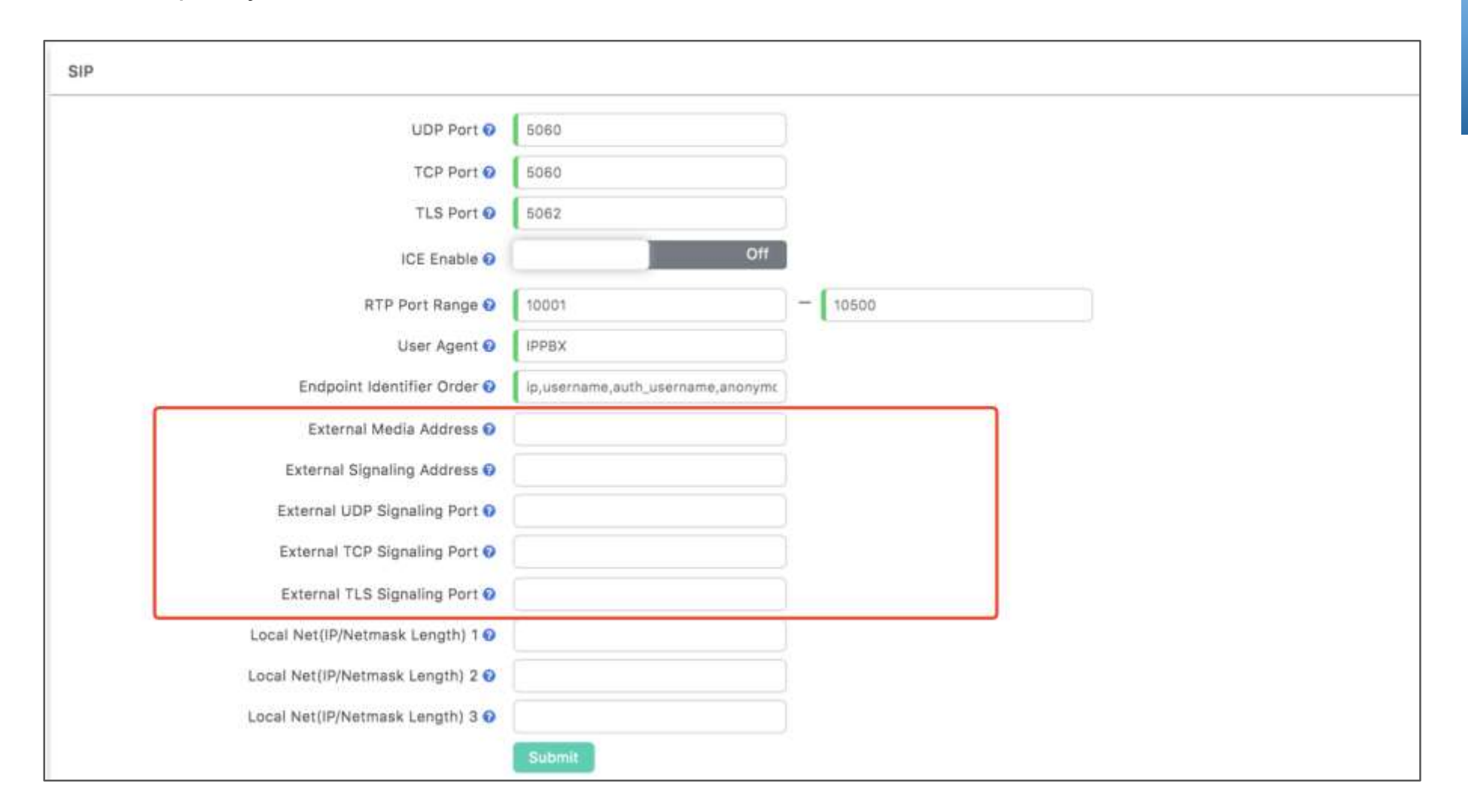

When Port forwarding is involved, fill out all the External XX options on VoIP Advanced.

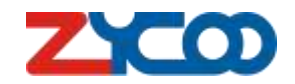

# Thank you!

ZYCOO Co,. Ltd.

Emily Luo Product Manager emily.luo@zycoo.com

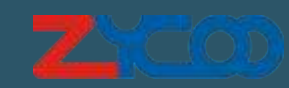